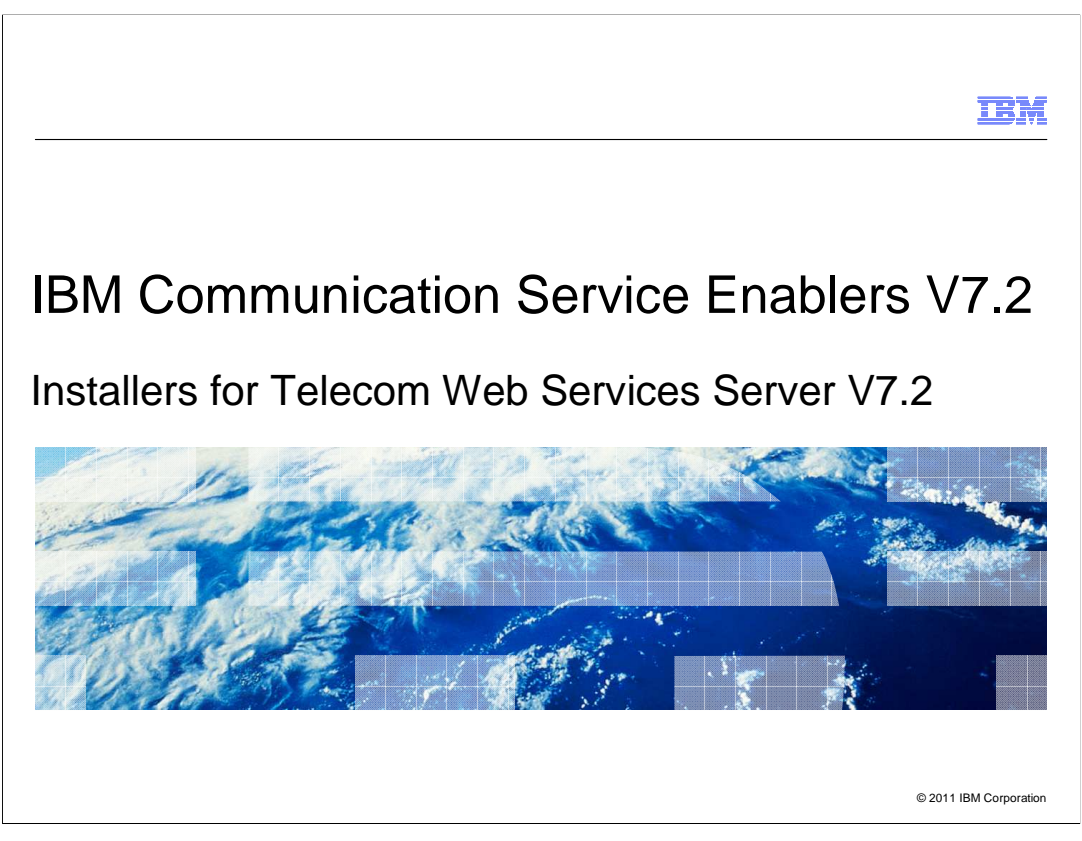

This presentation deals with IBM Installation Manager support for the installation of Telecom Web Services Server (TWSS) version 7.2.

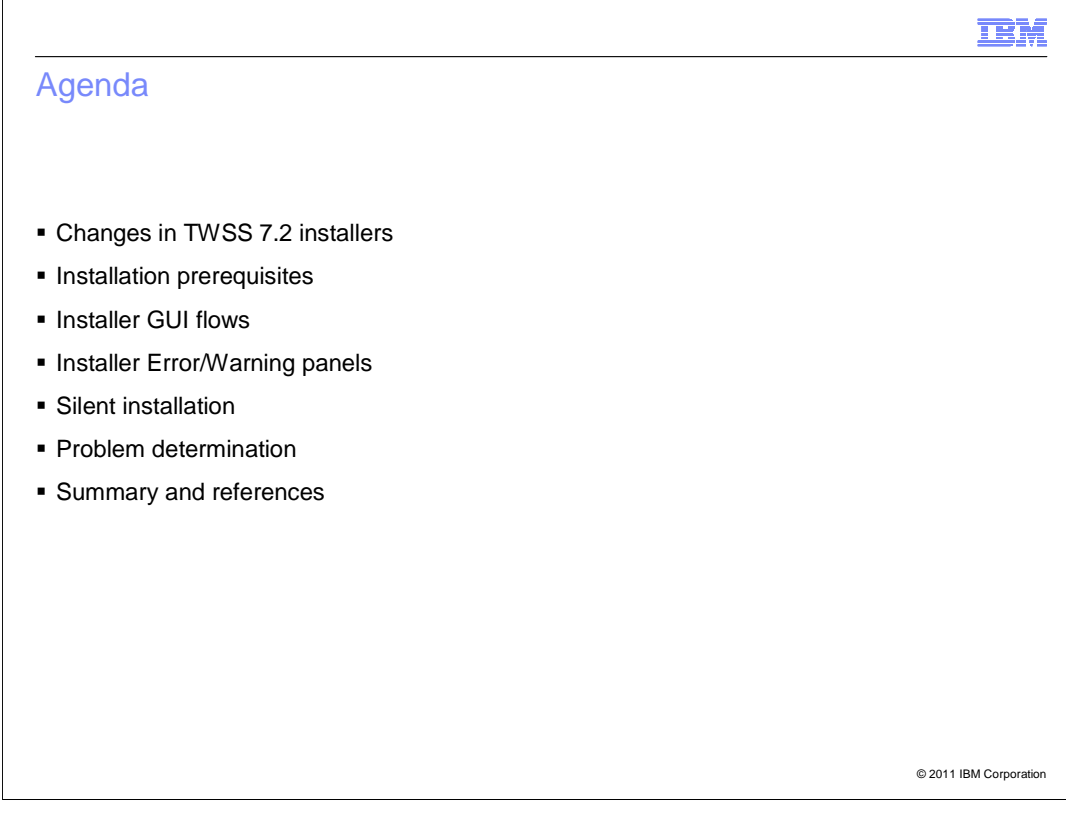

The agenda includes:

- Changes in the TWSS 7.2 installer
- Prerequisites required to install the product
- Installation GUI flows the installation flow, the modification, and uninstallation
- Different error and warning panels that you might encounter while installing
- How to run the silent installation, and the sample response file to be used
- Problem determination
- Summary

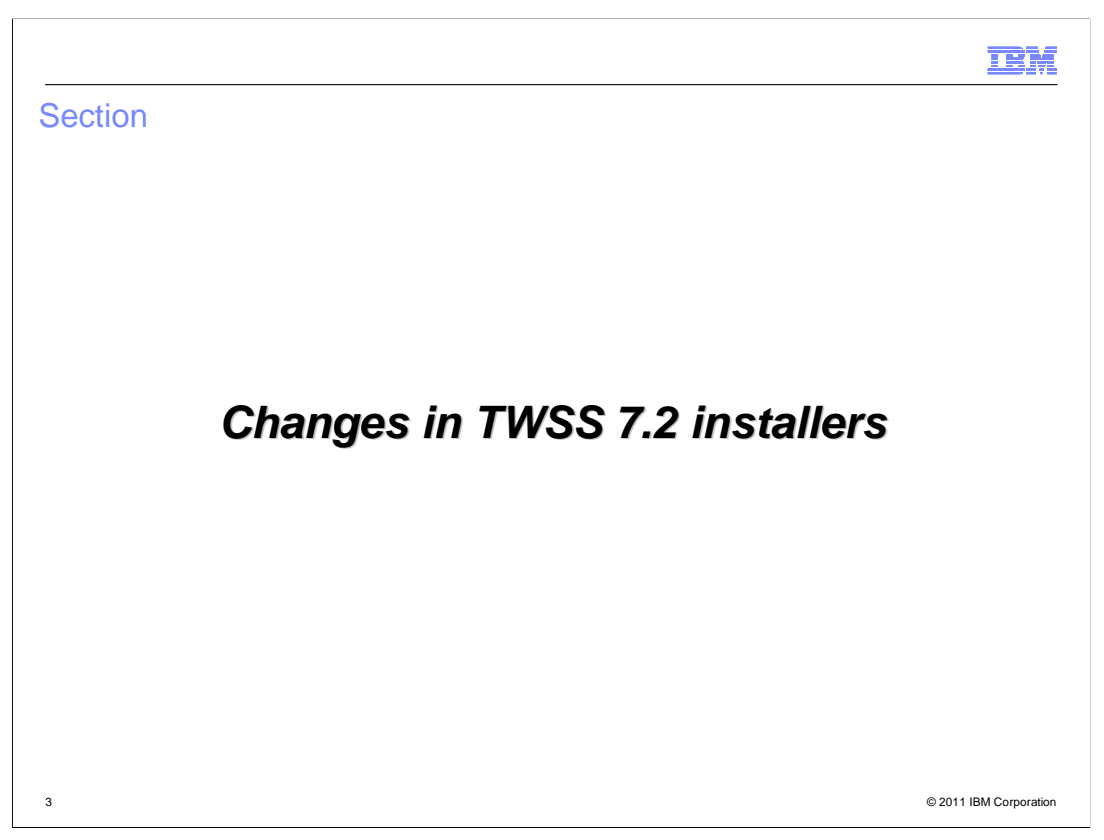

The next few slides give an introduction to the changes in the TWSS 7.2 installers.

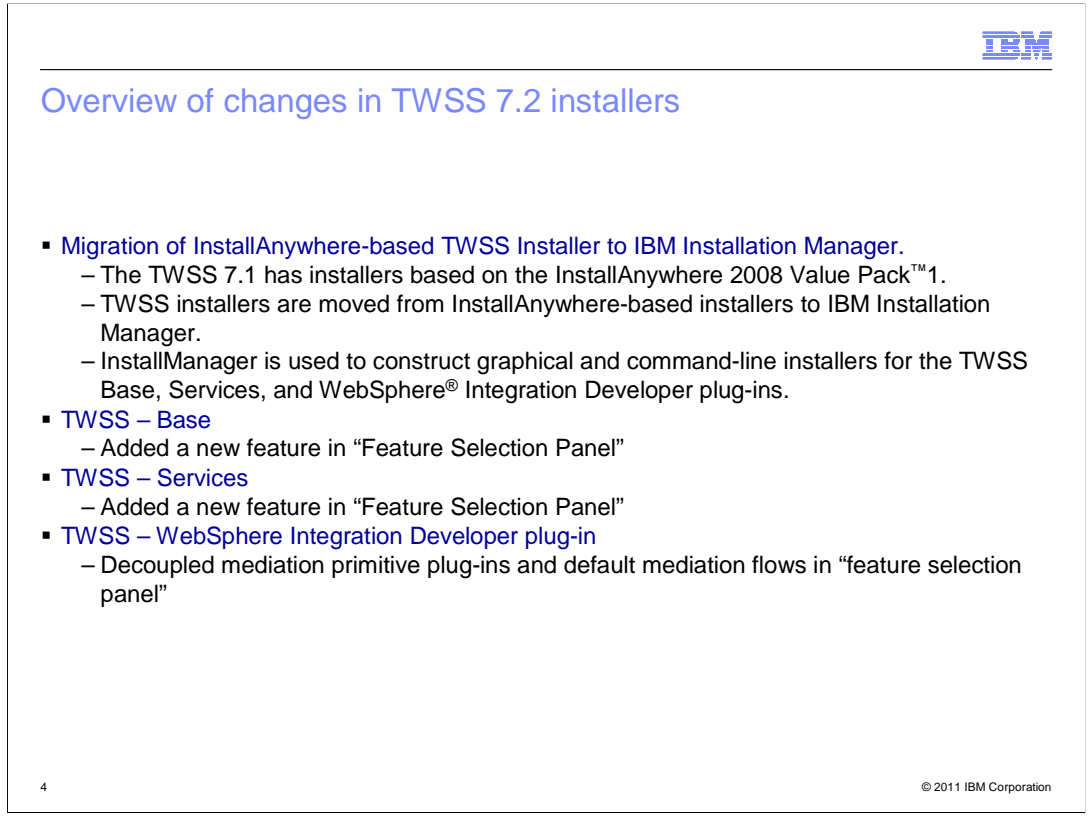

The TWSS installer has changed from the InstallAnywhere-based installer to IBM Installation Manager.

TWSS 7.1 had installers based on the InstallAnywhere 2008 Value Pack1.

TWSS 7.2 can be installed using IBM Installation Manager.

Installation Manager is used to construct graphical and command-line installers for the three installers of TWSS - TWSS Base, Services and WID (WebSphere Integration Developer) plug-ins.

IBM Installation Manger is a tool to install and maintain your software package.

Each wizard guides you through the steps to install, modify, update, rollback, or uninstall your IBM product.

As part of TWSS 7.2 changes, a new feature has been added in TWSS Base and Services; and in the WID plug-in (when compared to TWSS 7.1), a feature has been decoupled into two independent features.

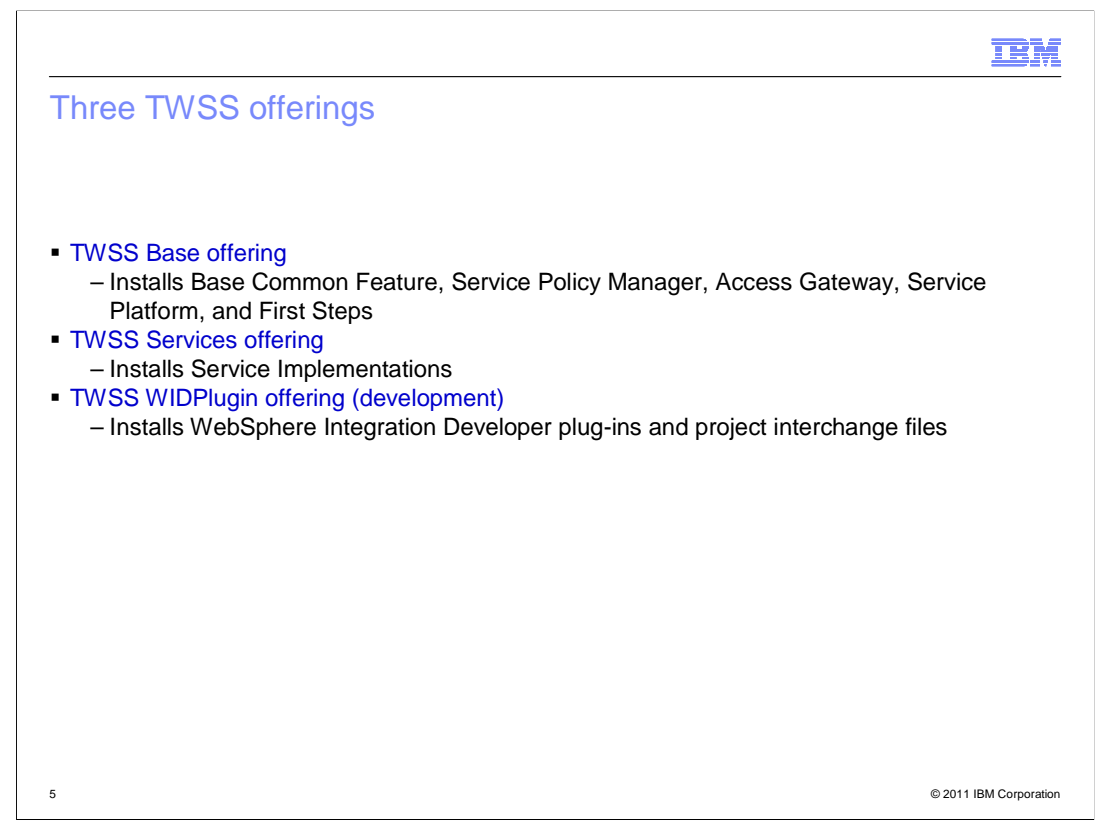

The installers are referred to as offerings because it is consumed by IBM Installation Manager, which installs the product.

The architecture and the design of TWSS 7.1 has been retained.

There are three offerings:

- TWSS Base Offering - installs base features like - Base Common Feature, Service Policy Manager, Access Gateway, Service Platform, and First Steps

- TWSS Services Offering - has a list of all the service implementations that TWSS has to provide out of the box; the Service Implementation has been de-coupled in this offering

- TWSS WIDPlugin Offering - is used for development purposes; it is typically used by the developer to import the project interchanges and make changes to the Access Gateway flows

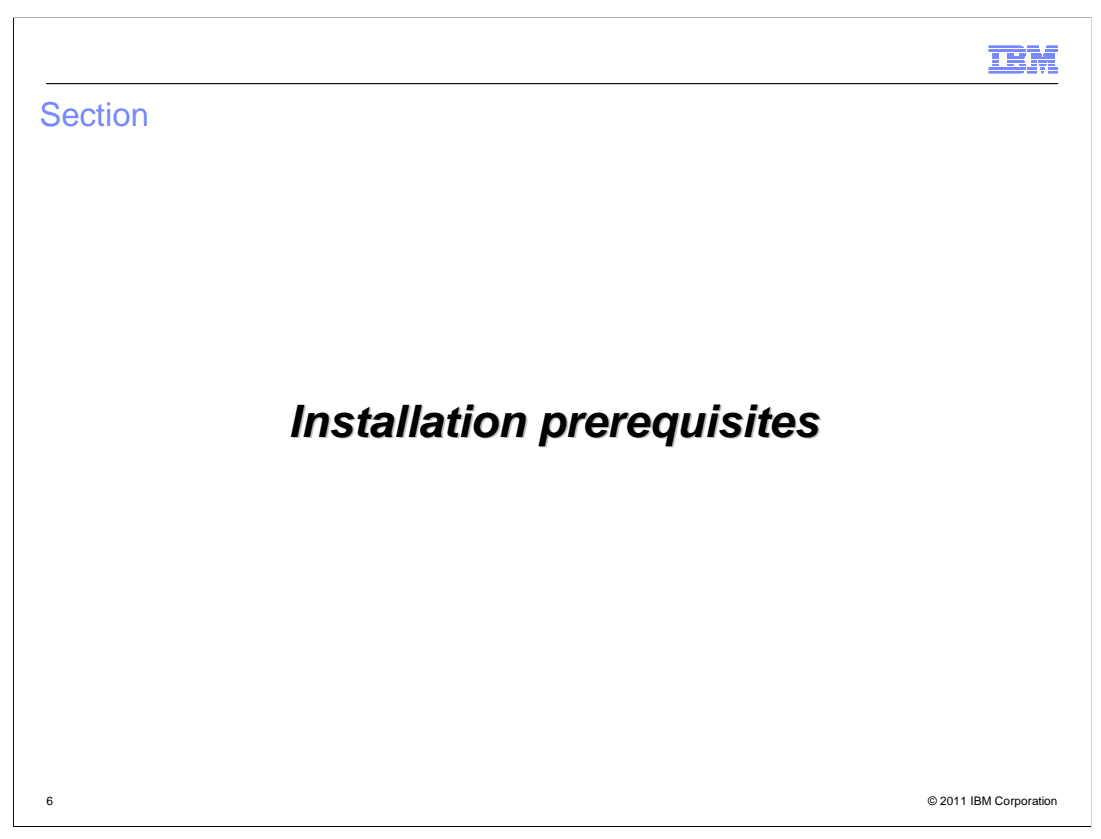

The next slide discusses the prerequisites required for the installation.

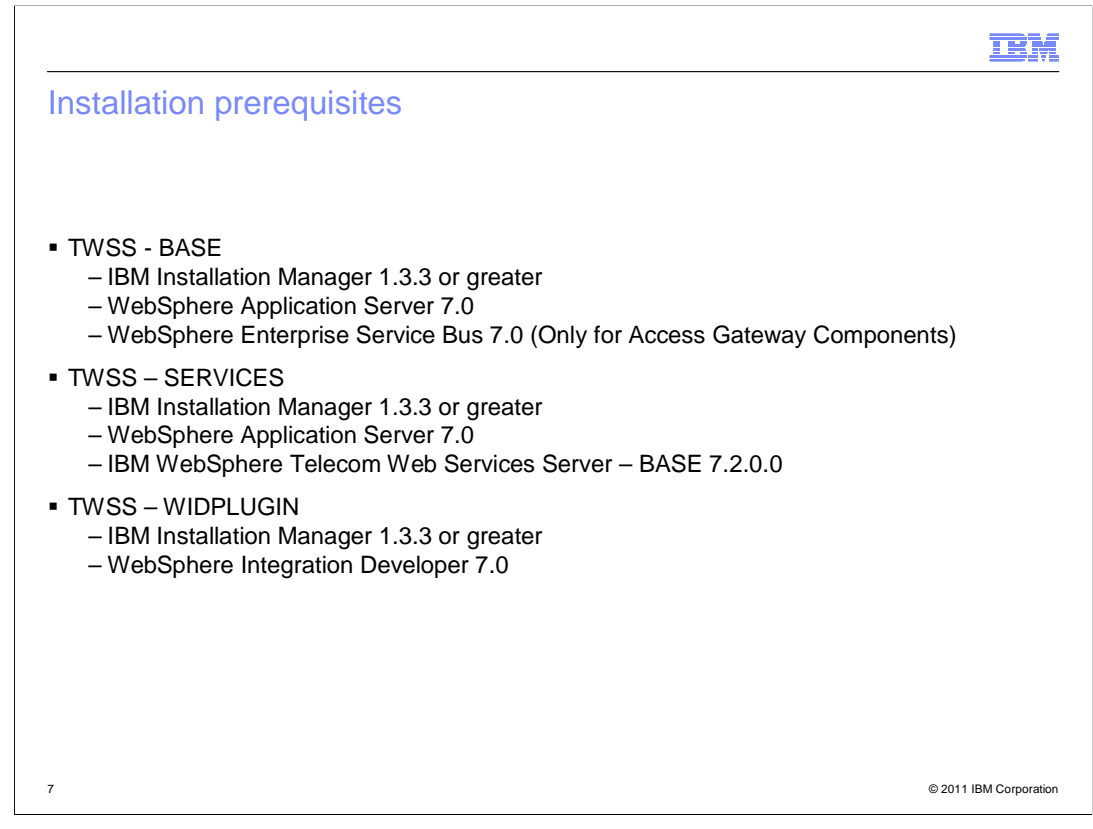

The prerequisite software required for these offerings are listed here.

For TWSS - BASE offering:

- IBM Installation Manager 1.3.3 or greater
- WebSphere Application Server 7.0

- WebSphere Enterprise Service Bus 7.0 (required only for the Access Gateway Component)

TWSS - Services requires:

- IBM Installation Manager 1.3.3 or greater

- WebSphere Application Server 7.0

- It has an internal dependency on the Service Platform component of TWSS - Base. So IBM WebSphere Telecom Web Services Server – BASE 7.2. has to be installed before you can install the TWSS - Services.

TWSS - WIDPLUGIN requires:

- IBM Installation Manager 1.3.3 or greater
- WebSphere Integration Developer 7.0

TWSS Base and Services are an extension offering to WAS (WebSphere Application Server), whereas TWSS WIDPLUGIN is an extension offering to WebSphere Integration Developer

TWSS\_7\_2\_IM\_INSTALLERS.ppt

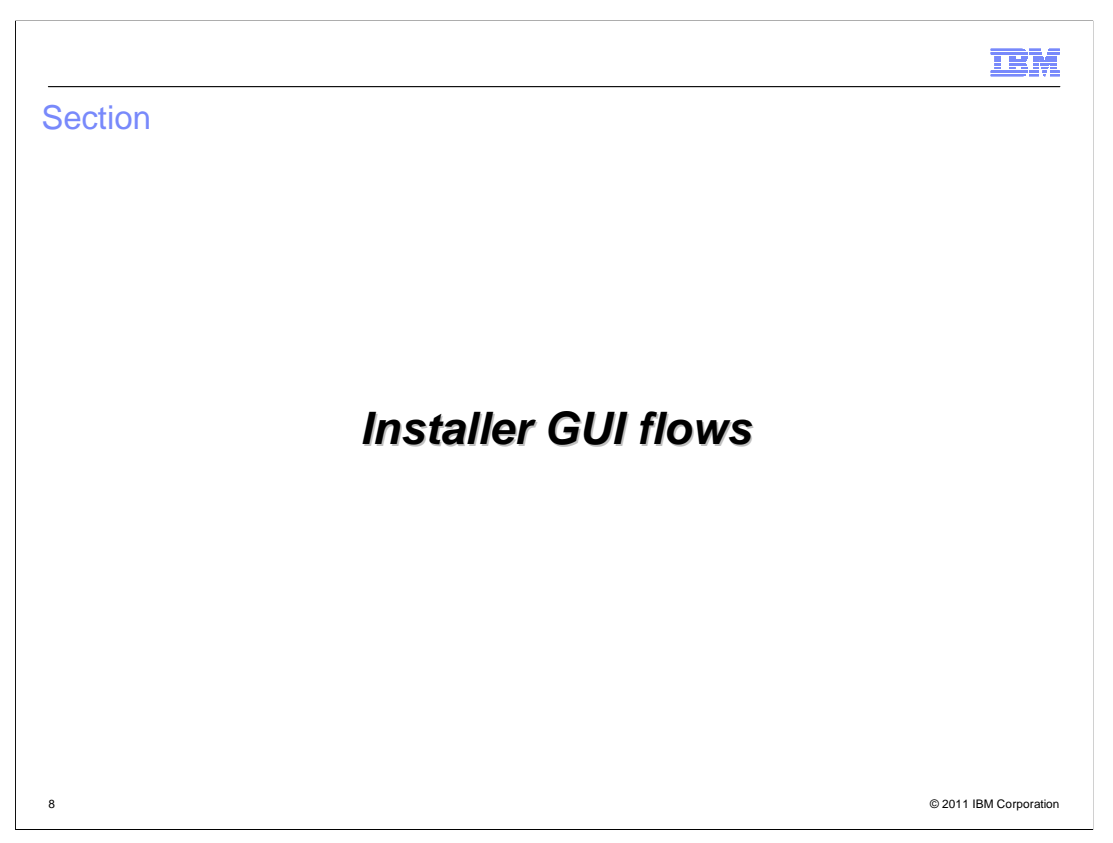

The next few slides take you through the graphical user interface (GUI) flows for the installation.

|                                                                                                    | IBM                    |
|----------------------------------------------------------------------------------------------------|------------------------|
| TWSS installers GUI panels (1 of 3)                                                                                                    |                        |
|                                                                                                    |                        |
|                                                                                                    |                        |
| <ul> <li>Installation Manager splash screen</li> </ul>                                                                                                    |                        |
| <ul> <li>This splash screen is displayed for a few seconds when IM is launched</li> </ul>                                                                                                    |                        |
| IBM.                                                                                                    |                        |
|                                                                                                    |                        |
|                                                                                                    |                        |
|                                                                                                    |                        |
| IBM Installation Manager                                                                                                    |                        |
| Licensed Materials - Property of IBM Corp. ID IBM Corp. ID IBM Corpusition and other(s) 1997, 2011. IBM is a trademark of IBM Corp.: Built on Eclipse<br>is a trademark of Eclipse Foundation, Inc. Java and all Java-based marks and Jogos are trademarks or registered trademarks of Sun<br>Microsystems, Inc.; and all terms are trademarks or registered trademarks in the United States, other countries, or both. |                        |
| Loading Morkbench                                                                                                    |                        |
|                                                                                                    |                        |
|                                                                                                    |                        |
| 9                                                                                                    | © 2011 IBM Corporation |

This splash screen is displayed for a few seconds once you launch the IBM Installation Manager.

| <text><text><text></text></text></text>                                                                                                    |                                      |                                                                                    |                 | IBM |
|----------------------------------------------------------------------------------------------------|--------------------------------------|------------------------------------------------------------------------------------|-----------------|-----|
| <section-header><text></text></section-header>                                                                                                    | TWSS installers                      | GUI panels (2 of 3)                                                                |                 |     |
| <section-header></section-header>                                                                                                    |                                      |                                                                                    |                 |     |
| <text></text>                                                                                                    | IM Action Panel                      |                                                                                    |                 |     |
| Is ited     Is ited     Istall   Install   Install                                                                                                    | - IM Action panel lis                | its the various actions you ca                                                     | n perform       |     |
| IBM Installation Manager     Image: Constant State State S                                                                                                    | BM Installation Manager<br>File Help |                                                                                    |                 |     |
| Install   build with we puck uses   Image: Leanes   Image: Leanes                                                                                                    | IBM Installation Manager             |                                                                                    |                 |     |
| Image: Descent and the sector and the sector and the se                                                                                                    |                                      |                                                                                    |                 |     |
| Install   Identified advance packages   Identified advance packages                                                                                                    |                                      |                                                                                    |                 |     |
| Instantioner godoges.     Image Licenses     Image Licenses     Imag                                                                                                    |                                      | Install                                                                            |                 |     |
| Vipace       Dever and install updates and generations.       Import         Vipace       Proof Partial Configure packages       Import         Vipace       Proof Partial Configure packages       Import         Vipace<                                                                                                    |                                      | Install software packages.                                                         | Manage Licenses |     |
| The is installed dottwee padages.<br>Wolffy<br>Program restaled affinare padages<br>Particle of the restalled affinare padages<br>Particle of the restalled affina |                                      | Update<br>Discover and install updates and                                         | Import          |     |
| Prodify      Compare related on finance packages     produce or removing features and     produce or removing features and     produce or removing feature                                                                                                    |                                      | inxes to installed sortivare packages.                                             | Roll Back       |     |
| IBM.                                                                                                    |                                      | Modify<br>Change installed software packages<br>by adding or removing features and | Uninstall       |     |
| IBM.                                                                                                    |                                      | functions.                                                                         |                 |     |
| IBM.                                                                                                    |                                      |                                                                                    |                 |     |
| IBM.                                                                                                    |                                      |                                                                                    |                 |     |
|                                                                                                    | IBM.                                 |                                                                                    |                 |     |
|                                                                                                    |                                      |                                                                                    |                 |     |

The IBM Installation Manager Action panel lists the various actions you can perform - Install, Update, Modify, Import, Roll Back, and Uninstall.

Install helps to install an offering, Update helps to update a fix pack or an iFix, and Modify helps to modify the installed offering.

Import – For now, WebSphere Application Server 7.0 does not have an installer based on IBM Installation Manager. Since this product is an extension offering to WebSphere Application Server, those who install WAS through InstallShield and InstallAnywhere need to import the WebSphere Application Server repository into the IBM Installation Manager Pack. Only then can it be managed by the Installation Manager.

| atting up repositor                                        | ies                                                                            |                                  |                               |
|------------------------------------------------------------|--------------------------------------------------------------------------------|----------------------------------|-------------------------------|
| u might need to s                                          | et up the TWSS package repositories                                            | in the IM pr                     | eferences. From               |
| lcome screen, na                                           | vigate to File -> Preferences -> Rep                                           | oositories a                     | nd add TWSS                   |
| pository location a                                        | s shown in this screen.                                                        |                                  |                               |
| Preferences                                                |                                                                                |                                  |                               |
| type filter text                                           | Repositories                                                                   |                                  | (P + S + 👻                    |
| <ul> <li>Appearance</li> <li>Files for Rollback</li> </ul> | Repositories:                                                                  | Connection                       |                               |
| Help     Internet                                          | C:\MD5\CZZK9EN\repository\TWSS_Base\repository.config                          | 0<br>====                        | Add Repository                |
| - Passport Advantage                                       |                                                                                |                                  | Edit Repository               |
| Opulies                                                    |                                                                                |                                  | Remove Repository             |
|                                                            |                                                                                |                                  | Move Op                       |
|                                                            |                                                                                |                                  | Clear Credentiale             |
|                                                            |                                                                                |                                  | Test Connections              |
|                                                            |                                                                                |                                  | Test connections              |
|                                                            |                                                                                |                                  |                               |
|                                                            |                                                                                |                                  |                               |
|                                                            |                                                                                |                                  |                               |
|                                                            | Service repositories are remote locations where undates or extensions to packa | iges (including the Installation | n Manager itself) are stored. |
|                                                            |                                                                                |                                  |                               |
|                                                            | Search service repositories during installation and updates.                   |                                  |                               |

To set up a repository in the Installation Manager preferences:

From the welcome screen, navigate to File -> Preferences -> Repositories.

To add TWSS repository location, click Add Repository and select the TWSS offering repository.config file. This indicates the offering you are installing.

With this, you are pointing the preferences and repository to the required offering.

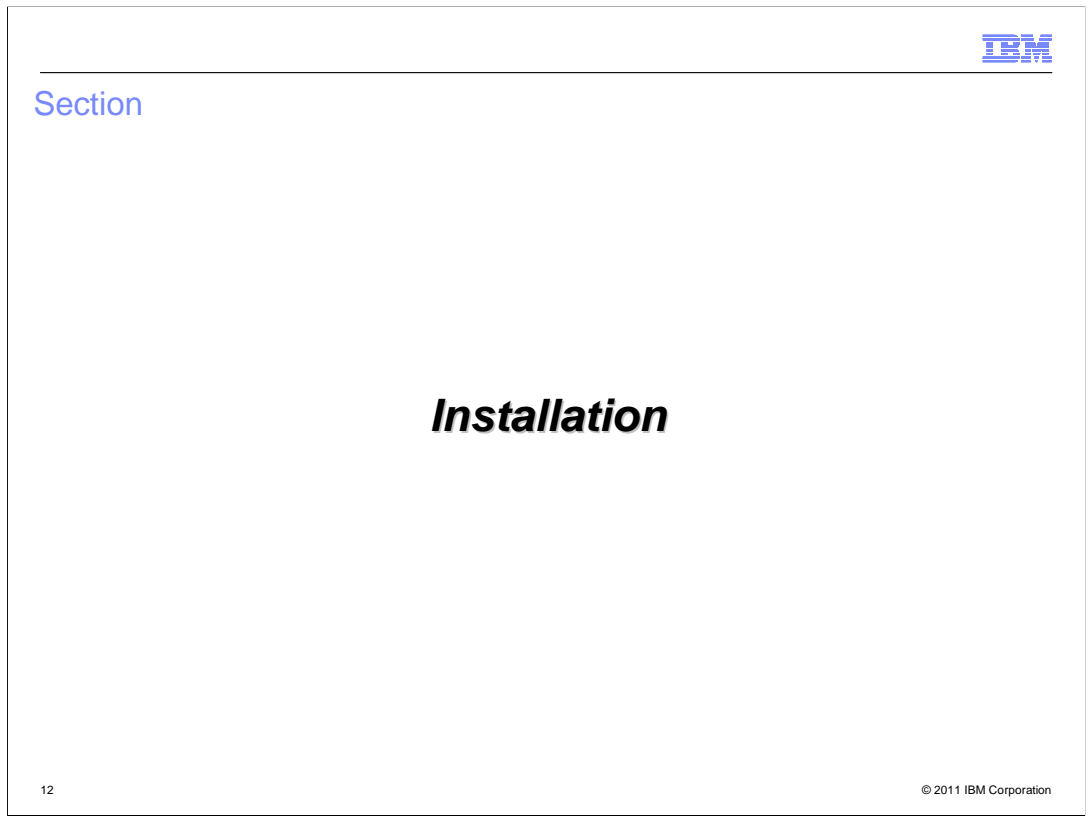

The next few slides deal with the installation of TWSS 7.2 using Installation Manager.

|                                            |                                                                                                    |                                                             |                          |                                               | IBN   |
|--------------------------------------------|----------------------------------------------------------------------------------------------------|-------------------------------------------------------------|--------------------------|-----------------------------------------------|-------|
| WSS                                        | installers GUI panels (1                                                                                                    | of 4)                                                       |                          |                                               |       |
| Packag<br>Lists a<br>Selec<br>The <b>N</b> | ge Selection Screen<br>all the installable packages found<br>at the check box next to the packa<br><b>lext</b> navigation button is enabled                                                                                                    | in the set reposi<br>age to install it<br>only after a pack | itories<br>kage is selec | cted                                          |       |
| (A) (                                      | BM Installation Manager                                                                                                    |                                                             |                          |                                               |       |
|                                            | Install Packages<br>Select the packages to install.                                                                                                    |                                                             |                          | 4                                             |       |
|                                            | Installation Packages                                                                                                    | Status                                                      | Vendor                   | License Key Type                              |       |
|                                            |                                                                                                    |                                                             |                          |                                               |       |
|                                            | Brow al versions  Table Services Services Server - BASE 7.2.0.0  This package includes the following components  Proves Playtom Service Playtom Service Playt |                                                             |                          | Check for Other Versions, Fixes, and Extensio | ne    |
| (?                                         | 0                                                                                                    |                                                             | < 8a                     | ck Next > Install Cc                          | ancel |
|                                            |                                                                                                    |                                                             |                          |                                               |       |

After you have set up your repository to the proper path, click Install in the Action panel screen. This screen is then displayed.

The Package Selection screen lists all the installable packages found in the repositories you have set. You have to select the check box next to the required package to install it.

In this example for TWSS Base, it is listed as "IBM Telecom Web Service Server Base" with the version.

The bottom of the screen has a brief description of the offering.

After selecting the package, click Next to go to the License panel screen.

| 5     | S installers GUI panels (2 of 4)                                                                                                    |
|-------|----------------------------------------------------------------------------------------------------|
|       |                                                                                                    |
|       | as Banel                                                                                                    |
| an a  | se Parlei                                                                                                    |
| D     | isplays the License Agreement                                                                                                    |
| Δ     | I three installers display a warranted license                                                                                                    |
|       | Three installers display a warranted license                                                                                                    |
|       |                                                                                                    |
| вм    | Installation Manager                                                                                                    |
|       | nstall Parkanas                                                                                                    |
| 1     | Last the following license agreements carefully.                                                                                                    |
|       | Install Connect Location Features Summary                                                                                                    |
| 1     | nternational Program License Agreement                                                                                                    |
| F     | vart 1 - General Terms                                                                                                    |
| E     | 17 DOWNLOADING, INSTALLING, COPYING, ACCESSING, CLICKING ON AN "ACCEPT" BUTTON, OR OTHERWISE USING THE PROGRAM, LICENSEE AGREES TO THE TERMS OF THIS AGREEMENT. IF YOU ARE ACCEPTING<br>HESE TERMS ON BEHALF OF LICENSEE, YOU REPRESENT AND WARRANT THAT YOU HAVE FULL AUTHORITY TO BIND LICENSEE TO THESE TERMS. IF YOU DO NOT AGREE TO THESE TERMS,                                                                                                    |
| -     | DO NOT DOWNLOAD, INSTALL, COPY, ACCESS, CLICK ON AN "ACCEPT" BUTTON, OR USE THE PROGRAM; AND                                                                                                    |
| Ċ     | PROMPTLY RETURN THE UNUSED MEDIA, DOCUMENTATION, AND PROOF OF ENTITLEMENT TO THE PARTY FROM WHOM IT WAS DETAINED FOR A REPUND OF THE AMOUNT PAID. IF THE PROGRAM WAS<br>DOWNLOADED, DESTROY ALL COPIES OF THE PROGRAM,                                                                                                    |
| 1     | Definitions                                                                                                    |
| 4     | Authorised Use" - the specified level at which Licensee is authorized to execute or run the Program. That level may be measured by number of users, millions of service units ("MSUs"), Processor Value Units ("PVUs"), or<br>their level of use specified by 198.                                                                                                    |
|       | IBM* - International Business Machines Corporation or one of its subsidiaries.                                                                                                    |
|       | cicense Information" ("LT) - a document that provides information and any additional terms specific to a Program. The Program's LI is available at www.ibm.com/software/sia. The LI can also be found in the Program's<br>Irectory, by the use of a system command, or as a booklet included with the Program.                                                                                                    |
|       | Yogen" - the following, including the original and all whole or partial copies: 1) machine-readable instructions and data, 2) components, files, and modules, 3) audo-visual content (such as images, text, recordings, or<br>kstres), and 9 included kensel materials (such as text) and data to the such as the such as the |
|       | Proof of Entitlement" (PVET) – evidence of Licensee's Authorized Use. The PVE is also evidence of Licensee's eligibility for warranty, future update prices, if any, and potential special or promotional opportunities. If IBM<br>lose not provide Licensee with a PVD, then IBM may accept as the PVD the original paid sales receipt or other sales record from the party (either IBM or its reseller) from whom Licensee obtained the Program, provided<br>that it specifies the PVD may accept and the PVD the original paid sales receipt or other sales record from the party (either IBM or its reseller) from whom Licensee obtained the Program, provided<br>that it specifies the PVD gram name and Automiced Lice obtained.                                                                                                    |
|       | Warranty Period" - one year, starting on the date the original License is granted the license.                                                                                                    |
| -     | L Agreement Structure                                                                                                    |
| 1 5 5 | his Agreement includes Part 1 - General Terms, Part 2 - Country-unique Terms (if any), the L1, and the PGE and is the complete agreement between Licensee and IBM regarding the use of the Program. It replaces any<br>relative or all written communications between Licensee and IBM concerning Licensee's use of the Program. The terms of Part 2 may replace or modify those of Part 1. To the extent of any conflict, the L1 prevals over<br>ach Parts.                                                                                                    |
| 2     | J. License Grant                                                                                                    |
| 7     | The Program is owned by IBM or an IBM suppler, and is copyrighted and licensed, not sold.                                                                                                    |
| 1     | O Laccept the terms in the license agreement                                                                                                    |
|       | I go not accept the terms in the license agreement                                                                                                    |
|       |                                                                                                    |

The License Agreement is displayed here. If you choose to reject the license agreement, an error message is displayed and you cannot proceed with the installation.

Once you accept the license agreement, click Next to proceed.

| Farget [                  | Destination panel                                                                                                    |                                                                                                    |
|---------------------------|----------------------------------------------------------------------------------------------------|----------------------------------------------------------------------------------------------------|
|                           |                                                                                                    |                                                                                                    |
| <ul> <li>Lists</li> </ul> | s all the qualified WebSphere Application                                                                                                    | on Server or WebSphere Enterprise Service                                                           |
| Bus                       | installations on the system                                                                                                    |                                                                                                    |
| – Insta                   | allation Manager (IM) tracks the invento                                                                                                    | bry of all products it installs, including their                                                    |
| sele                      | ctable features and maintenance upda                                                                                                    | tes                                                                                                 |
| OD IBM I                  | netallation Managor                                                                                                    |                                                                                                    |
| In                        | stall Dackanes                                                                                                    |                                                                                                    |
| Ar                        | package group is a location that contains one or more packages. Extensions can be installed into a common<br>tensions.                                                                                                    | package group only and will share a common user interface. Select an existing package group for the |
|                           | Install Ucenses Location Peatures Summary                                                                                                    |                                                                                                    |
| 0                         | Use the existing package group<br>Create a new package group                                                                                                    |                                                                                                    |
| F                         | Package Group Name                                                                                                    | Installation Directory                                                                              |
|                           | <ol> <li>Bit Readage Developer</li> <li>Bit Readage Developer</li> <li>Bit Software Lehlers / Reiden</li> <li>Bit Software Lehlers / Reiden</li> <li>Bit Webschwere Entegration Developer</li> </ol>                                                                                                    | C (Morgan Files)BMPAskap Developer<br>C (Morgan Files)BMPAskap Developer<br>C (MAD 75<br>C (WID62   |
| Pa                        | nckage Group Name: IBM WebSphere Application Server - NG_20101022_1337                                                                                                    |                                                                                                    |
| In                        | stallation Directory: C:\Program Files\IBM\WebSphere\ESB                                                                                                    | Browse                                                                                              |
|                           | etails                                                                                                    | Disk Space Information                                                                              |
|                           | Shared Resources Directory: C:\SDPShared<br>Eclines IDE: C:\Program Eles\IBM\WabSobera\ESB                                                                                                    | Volume Available Space<br>C: 2.07 GB                                                                |
|                           | acque loci el regioni res por la comprese por                                                                                                    |                                                                                                    |
| 'n                        | IBM WebSphere Application Server - ND 7.0.0.7                                                                                                    |                                                                                                    |
| 1                         | nstalled Packages<br>IDM WebSphere Application Server - ND 7.0.0.2<br>IDM WebSphere Application Server - VT Packure Pack for Service Component Architecture (SCA) 1.0.1.0<br>IDM WebSphere Application Server VT Packure Pack for VM 1.0.0.0                                                                                                    |                                                                                                    |
| 1                         | ntalled Packages<br>IMM Websphere Application Server - ND 7.0.0.7<br>IBM Websphere Application Server V7 Teature Pack for Service Component Architecture (SCA) 1.0.1.0<br>IBM Websphere Application Server V7 Teature Pack for 3%1, 1.0.0.0<br>IBMSW Websphere S Interprise Server Box 7.0.0.0                                                                                     |                                                                                                    |
|                           | Installed Packages<br>BM WebSphere Application Server VT Patture Rok for Service Component Architecture (SCA) 1.0.1.0<br>BM WebSphere Application Server VT Patture Rok for Service Component Architecture (SCA) 1.0.1.0<br>BM WebSphere Application Server VT Patture Rok for SML 1.0.0.0<br>BM& WebSphere & Enferpties Service Bas 7.0.0.0                                       |                                                                                                    |
|                           | nstalled Fackages<br>BM WebSphere Application Server → TP 7.0.0.7<br>IDM WebSphere Application Server → TP Facture Fack for Service Component Architecture (SCA) 1.0.1.0<br>IDM WebSphere Application Server → TP Facture Fack for SAM, 1.0.0.0<br>IDM& WebSphere & Enterprise Service Bus 7.0.0.0                                                                                 |                                                                                                    |
|                           | nstalled Tackages<br>IMM WebSphere Apolication Server + 10 7.0.0.7<br>IMM vebSphere Apolication Server + 10 7.0.0.7<br>IMM vebSphere Apolication Server + 77 Peature Tack for Service Component Architecture (SCA) 1.0.1.0<br>IMM webSphere Apolication Server + 77 Handre Tack for Service Component Architecture (SCA) 1.0.1.0<br>IMM webSphere & Enterprise Service Bus 7.0.0.0 |                                                                                                    |

TWSS Base and Services automatically scan for the Installation Manager inventory and you get a list of all the possible WebSphere Application Server (WAS) instances on which you can install the product.

This means that WebSphere Application Server is already maintained in the Installation Manager repository and you can select the required instance of WebSphere Application Server.

Then, click Next.

|                                                                                                    |                                            |                                      | -          |
|----------------------------------------------------------------------------------------------------|--------------------------------------------|--------------------------------------|------------|
| SS Installers GUI panels (                                                                                                    | (4 01 4)                                   |                                      |            |
|                                                                                                    |                                            |                                      |            |
|                                                                                                    |                                            |                                      |            |
| ature Selection panel                                                                                                    |                                            |                                      |            |
| - Lists all the features                                                                                                    |                                            |                                      |            |
| Tom Instantation Manager                                                                                                    |                                            | C.                                   |            |
| Select the features to install.                                                                                                    |                                            | 9                                    |            |
| Instal Licenses Location Features Summary                                                                                                    |                                            |                                      |            |
| Control of the set of the set of the se |                                            | Expand Al] (Colapse Al) (Restore Def | e<br>fault |
| IMF8 Websphere® Telecom Web Services Server - BASE 7.2.0.0<br>This package includes the following components<br>* Access Generary<br>* Service Palky Manager<br>* Finalteps<br>* Finalteps                                                                                                    |                                            |                                      |            |
| Disk Space Information         Volume         Required         Temporary         TC           Shared Resources Area         C:         0.0KB         1.46 MB         1.46 MB           Installation Directory         C:         2.34 MB         2.34                                                                                                    | otal Available<br>MB 1.79 GB<br>MB 1.79 GB |                                      |            |
|                                                                                                    |                                            |                                      |            |

Feature Selection panel lists the complete set of features that belong to the offering. Select the required features.

The details are available in the next few slides.

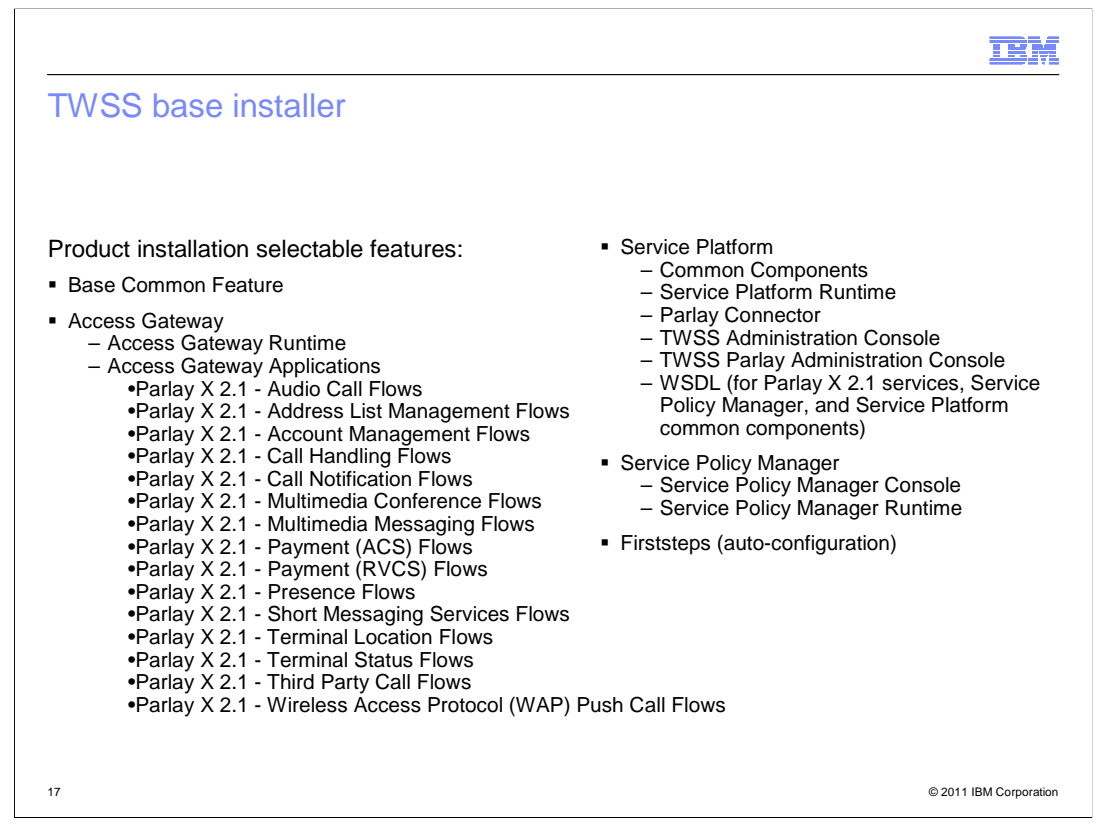

TWSS Base Installer offers these features:

- Base Common Feature - This is a new feature added in TWSS 7.2. The common features that are required by all other components have been grouped as Base Common Feature. It is a required feature that is selected by default.

- Access Gateway offers -

-- Access Gateway Runtime component

-- Different Access Gateway applications - that list all the flows you can deploy on the WebSphere Enterprise Service Bus

- Service Platform offers -

administration console, Service Platform Runtime, Parlay Connector, and WSDL (Web Services Description Language) files the client can use

- Service Policy Manager offers -

Service Policy Manager Console and Runtime

- The final component is First Steps – it is used to automatically configure your product.

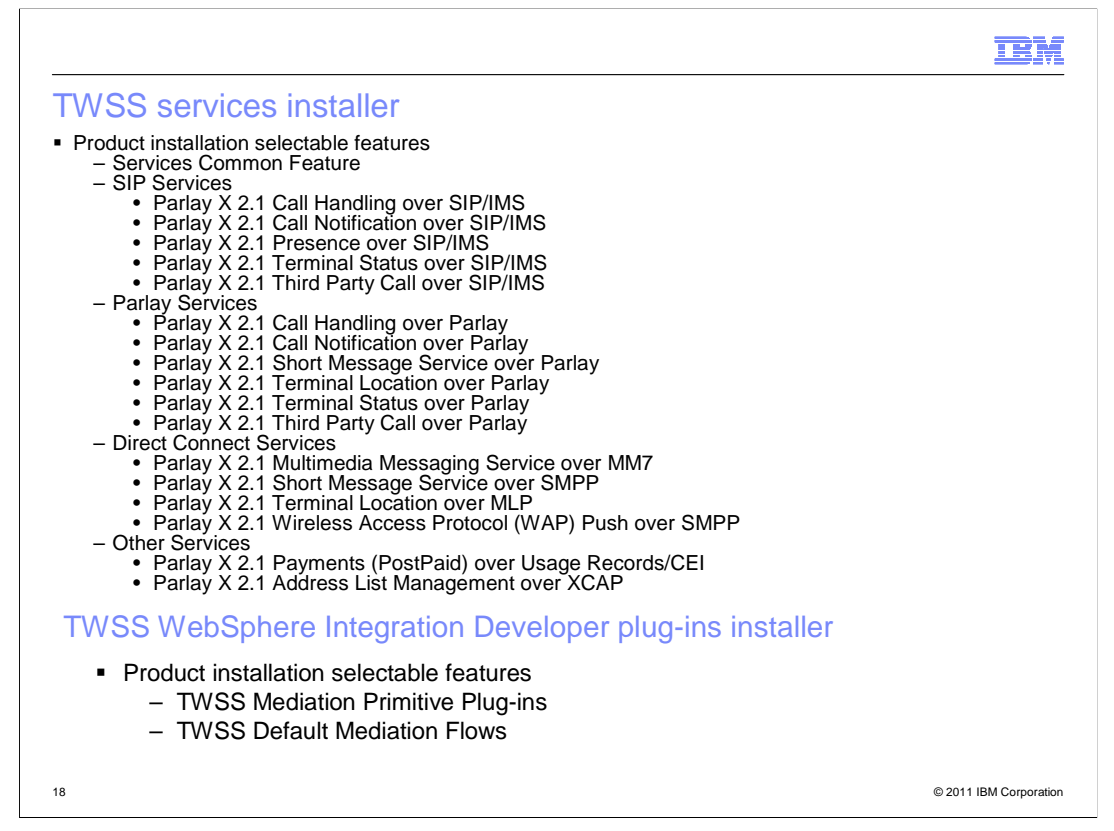

TWSS Services Installer features include different service implementations:

- Services Common Feature
- SIP Services
- Parlay Services
- Direct Connect Services
- Other Services

TWSS WID Plug-ins Installer in TWSS 7.2 includes a previous feature that is de-coupled into:

- TWSS Mediation Primitive Plug-ins which contains only the plug-ins
- TWSS Default Mediation Flows

These can be imported into the WebSphere Integration Developer (WID) and customized.

|                                                                                                    | Æ  |
|----------------------------------------------------------------------------------------------------|----|
| TWSS installers GUI panels (1 of 3)                                                                                                    |    |
| <ul> <li>Runtime Dependency Selection panel Some features are dependent on other features. IM automatically selects the dependent features. The screen capture shows the default selection of the dependent feature.         <ul> <li>TWSS Base:</li> <li>"Base Common Feature" is a dependent feature for all TWSS Base Features</li> <li>"Access Gateway Runtime Components" is a dependent feature for all Access Gateway Applications</li> <li>"Service Platform Runtime Components" is a dependent feature for all Service Platform Components</li> <li>TWSS Services:                 <ul> <li>"Services Common Feature" is a dependent feature for all TWSS Services Features</li> </ul> </li> </ul> </li> </ul>                                                                                                    |    |
| A it to husbative Reager                                                                                                    |    |
| Intelligence     Intelligence       Image: Second Second Se |    |
| These dependencies     Compared by Detections Messager Messager Messa                                                                                                    |    |
| Proving 2.3. Account Hampsmont Hamp<br>The defaul Padaton Hampsmont Hampsmont Ham<br>Hampsmont Hampsmont Hampsmont Hampsmont Hampsmont Hampsmont Hampsmont Hampsmont Hampsmont Hampsmont Hampsmont H                                                                                                    |    |
| Data Space Information<br>Secure Descent Space of Security Tod Autobio<br>Secure Descent Space Of Security 7 100 2019                                                                                                    |    |
| Seadleur Sector C 6,7448 C 67498 20708                                                                                                    |    |
| 19 © 2011 IBM Corporation                                                                                                    | on |

An intelligent dependency selection can be made in the Installation Manager.

For example, if you have selected an Access Gateway flow, but have not selected Access Gateway Runtime, there is an internal dependency selection that selects the Access Gateway Runtime component by default.

This slide depicts the dependency features for TWSS Base and Services.

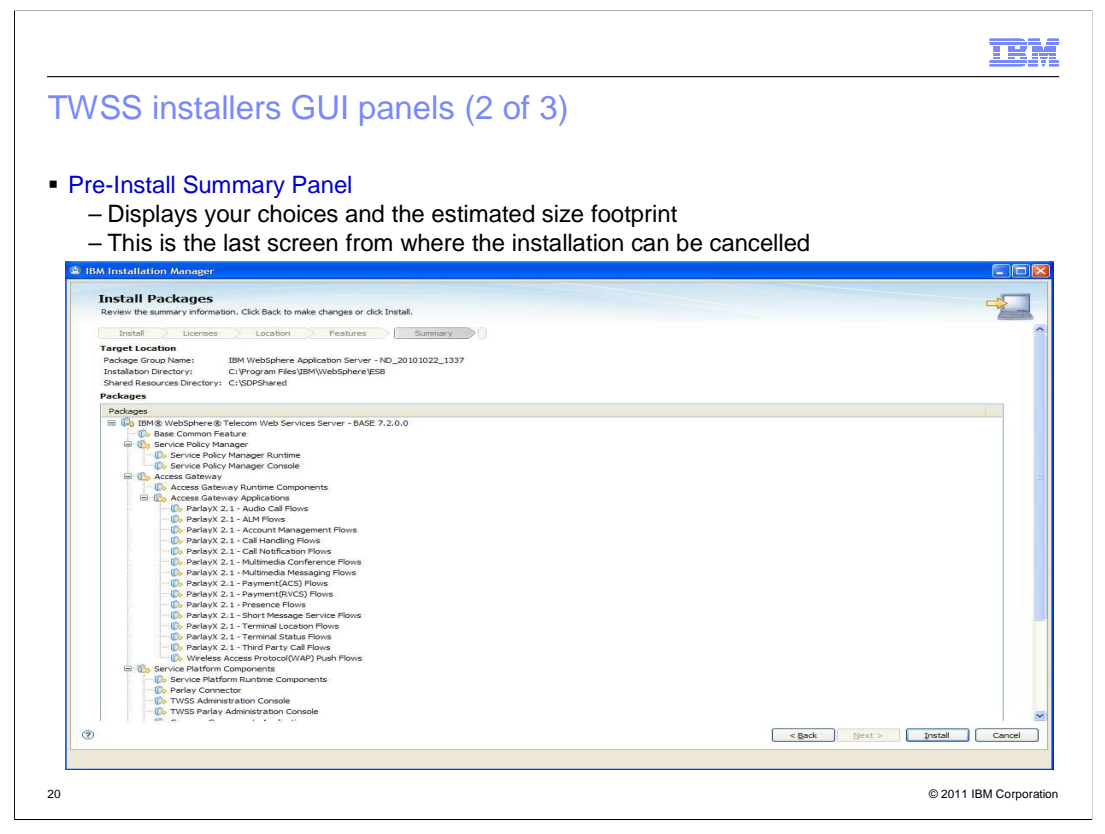

The pre-install summary panel is displayed after the required features are selected.

Click Install to proceed; click Back to edit the features in the earlier panels; or click Cancel to exit the installation.

|                      |                                                                                                    | 1 |
|----------------------|----------------------------------------------------------------------------------------------------|---|
| SS instal            | lers GUI panels (3 of 3)                                                                                                    |   |
|                      |                                                                                                    |   |
|                      |                                                                                                    |   |
| st-Install Sur       | nmary panel                                                                                                    |   |
| Displayed a          | fter the installation is complete - successfully or not                                                                                                    |   |
| · Provides lin       | k to the log file                                                                                                    |   |
| IBM Installation Man | ager                                                                                                    |   |
| Install Packag       | Jes                                                                                                    |   |
|                      | The packages are installed, <u>View Log File</u>                                                                                                    |   |
|                      | The following package was installed: If the following package was installed: If the fo |   |
|                      | Ug, IBM/B WebSphere/B Telecom Web Services Server - BASE 7:2:0:0                                                                                                    |   |
|                      |                                                                                                    |   |
|                      |                                                                                                    |   |
|                      |                                                                                                    |   |
|                      |                                                                                                    |   |
|                      |                                                                                                    |   |
|                      |                                                                                                    |   |
|                      |                                                                                                    |   |
|                      |                                                                                                    |   |
|                      | Note: If the packages support rollback, the temporary directory contains rollback files for installed packages. You can delete the files on the Files for                                                                                                    |   |
|                      | rollback preference page.                                                                                                    |   |
|                      |                                                                                                    |   |

After the product installation is complete, the post-install summary panel is displayed. A success message is displayed if the installation is successful.

The View Log File link is a graphical user interface log file to view the history of the installation. This log file is also stored in the file mentioned in the troubleshooting section.

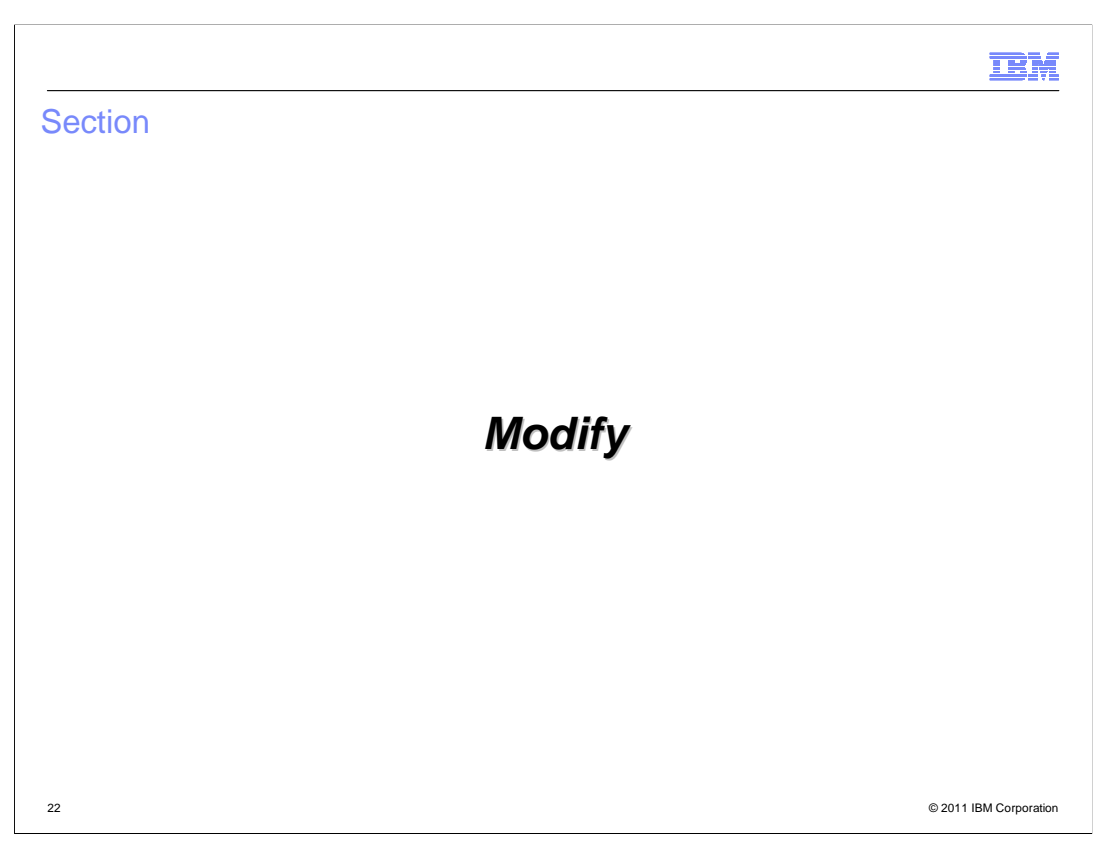

The next few slides deal with the modification of the TWSS 7.2 offerings already installed.

| Pack  | age selection for modific                                                                                                    | ation                                                                              |  |
|-------|----------------------------------------------------------------------------------------------------|------------------------------------------------------------------------------------|--|
|       | 9                                                                                                    |                                                                                    |  |
|       |                                                                                                    |                                                                                    |  |
|       |                                                                                                    |                                                                                    |  |
|       |                                                                                                    |                                                                                    |  |
|       |                                                                                                    |                                                                                    |  |
| Sele  | ct                                                                                                    |                                                                                    |  |
| 00100 | DNA Web Oak and Analise tien Oams                                                                                                    |                                                                                    |  |
| — IE  | Bin webSphere Application Serve                                                                                                    | er – ND for TWSS Base and Service                                                  |  |
| — IE  | 3M WebSphere Integration Devel                                                                                                    | oper for TWSS WIDPLUGIN                                                            |  |
|       | IBM Installation Manager                                                                                                    |                                                                                    |  |
|       |                                                                                                    | <b></b>                                                                            |  |
|       | Modify Packages                                                                                                    |                                                                                    |  |
|       | Select a package group to modify.                                                                                                    | 4                                                                                  |  |
|       | Package Group Name                                                                                                    | Directory                                                                          |  |
|       |                                                                                                    | C:\Program Files\IBM\Package Developer                                             |  |
|       | 90 IBM Packaging Utility                                                                                                    | C:\Program Files\IBM\Packaging Utility<br>C:\Program Files\IBM\WabSobere\0psServer |  |
|       | <sup>P</sup> <sub>8</sub> IBM WebSphere Integration Developer                                                                                 | C:\WID7                                                                            |  |
|       |                                                                                                    |                                                                                    |  |
|       |                                                                                                    |                                                                                    |  |
|       |                                                                                                    |                                                                                    |  |
|       |                                                                                                    |                                                                                    |  |
|       | Details                                                                                                    |                                                                                    |  |
|       | IBM WebSphere Application Server - ND                                                                                                    |                                                                                    |  |
|       | Shared Resources Directory: C:\SDPShared                                                                                                    |                                                                                    |  |
|       | <ul> <li>Installation Directory: C:\Program Files\IBM\WebSphere\AppSer</li> <li>Eclince IDE: C:\Program Files\IBM\WebSphere\AppSer</li> </ul> | ver 🔤                                                                              |  |
|       | Installed Packages and Fixes                                                                                                    |                                                                                    |  |
|       | IBM WebSphere Telecom Web Services Server - BASE 7.2.0.0                                                                                      |                                                                                    |  |
|       |                                                                                                    |                                                                                    |  |
|       | <ul> <li>iFix - 001 7.2.0.0</li> </ul>                                                                                                    |                                                                                    |  |
|       | IFix - 001 7.2.0.0     IBM WebSphere Application Server - ND 7.0.0.11                                                                         |                                                                                    |  |
|       | iFix - 001 7.2.0.0     IBM WebSphere Application Server - ND 7.0.0.11     IBM WebSphere Application Server V7 Feature Pack for Service        | Component Architecture (SCA) 1.0.1.0                                               |  |
|       | Fifty - 901 7:2:0.0     EM WebSphere Application Server - ND 7:0:0.11     EM WebSphere Application Server V7 Feature Pack for Service         | Component Architecture (SCA) 1.0.1.0                                               |  |
|       | FiFix - 001 7.2.0.0     IBM WebSphere Application Server - ND 7.0.0.11     IBM WebSphere Application Server V7 Feature Pack for Service       | Component Architecture (SCA) 1.0.1.0                                               |  |

TWSS offerings are an extension offering for WebSphere Application Server or WebSphere Integration Developer.

In the Modify action panel, select either one and click **Next**.

If you are modifying TWSS Base or Services, select **IBM WebSphere Application Server - ND**.

If you are modifying TWSS WID plug-in, you should select **IBM WebSphere Integration Developer**.

| 🛎 IBM Installatic                       | n Manager                                                                                                    |                                                                                                    |                                                             |                   |                       |            |                      | ×  |
|-----------------------------------------|----------------------------------------------------------------------------------------------------|----------------------------------------------------------------------------------------------------|-------------------------------------------------------------|-------------------|-----------------------|------------|----------------------|----|
| Modify P                                | ackages                                                                                                    |                                                                                                    |                                                             |                   |                       |            |                      | 7  |
| Select the fea                          | tures to install or clear the I                                                                                                    | eatures to remove.                                                                                                    |                                                             |                   |                       |            |                      |    |
| Modify                                  | Features                                                                                                    | Summary                                                                                                    |                                                             |                   |                       |            |                      | ^  |
| © ■ @ @ ■ @ @ ■ @ @ @ @ @ @ @ @ @ @ @ @ | Mob WebSphere Application 5<br>WebSphere Application 5<br>WebSphere Application 5<br>WebSphere Application 5<br>WebSphere Application 5<br>Access Gateway<br>Service Platform Compon<br>Service Platform Compon<br>Service Platform Compon<br>Service Platform Compon<br>Service Platform Compon<br>TWSS Administration<br>TWSS Parlay Administ<br>Indencies<br>by Installation Manager bec | e Servece Bus 7.0.0.1<br>erver - ND 7.0.0.1<br>erver V7 Feature Pa<br>erver V7 Feature Pa<br>services Service Pa<br>services Server - B<br>services Server - B<br>ants<br>ime Components<br>Console<br>ration Console<br>ration Console | 2<br>k for Service Compo<br>k for XML 1.0.0.0<br>SE 7.2.0.0 | nent Architecture | 9 (SCA) 1.0.1.0       | Expand All | Collapse All Restore | 10 |
| Disk Space I                            | nformation<br>Volume<br>urces Area C:                                                                                                    | Required<br>0.0 KB                                                                                                    | Temporary<br>0.0 KB                                         | Total<br>0.0 KB   | Available<br>29.01 GB |            |                      | ~  |

This screen lists the TWSS components and features.

Add or remove the required features and click **Next**.

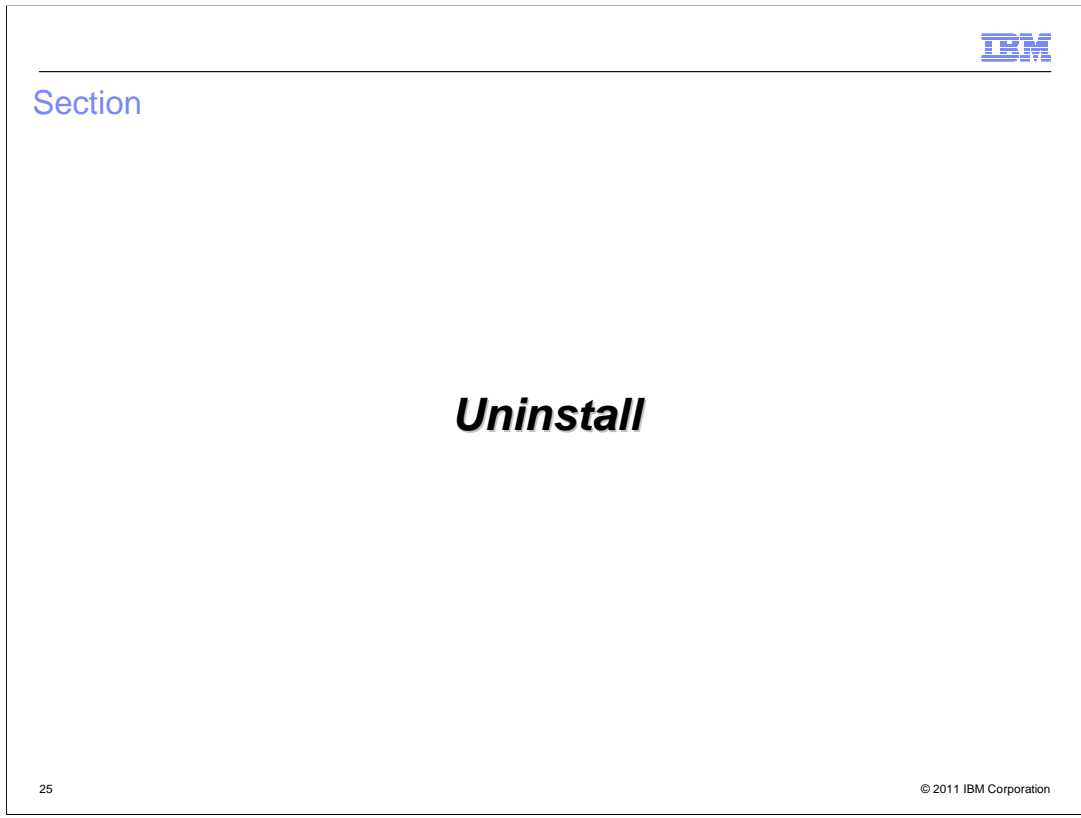

The next slide deals with the uninstallation of an existing TWSS 7.2 offering.

| M Installation Manager                                                                                                    |                                                                            |                                 |                        |
|----------------------------------------------------------------------------------------------------|----------------------------------------------------------------------------|---------------------------------|------------------------|
| Uninstall Packages                                                                                                    |                                                                            |                                 | 45                     |
| Select packages to uninstall.                                                                                                    |                                                                            |                                 | E                      |
| Installation Packages                                                                                                    | Version                                                                    | Vendor                          |                        |
| Source Server - ND     Source Server - ND     Source Server - Service Server - Sase     Source Server - Sase     Source Server - Sase     So | 7.0.0.0<br>7.0.0.11<br>1.0.1.0<br>1.0.1.0<br>7.2.0.0<br>7.2.0.0<br>7.2.0.0 | IBM<br>IBM<br>IBM<br>IBM<br>IBM |                        |
| Details<br>IBM WebSphere Telecom Web Services Server - BASE 7.2.0.0<br>WsT Telecom Web Services Server - BASE Offering <u>Mars Info</u><br>• Repository: file:/C:/Program%20Files/IBM/Package%20Developer/wo                                                                                                    | rkspace/TW55BaseInst.                                                      | aller/com.ibm.twss.base/output/ | Select All (Clear All) |

The package selection panel for uninstallation is displayed after you click **Uninstall** on the action panel.

Select any of the offerings you have installed - Base or Services or WebSphere Integration Developer plug-in. You can also select and uninstall any of the iFixes you installed along with this.

Click **Next** to complete the uninstallation.

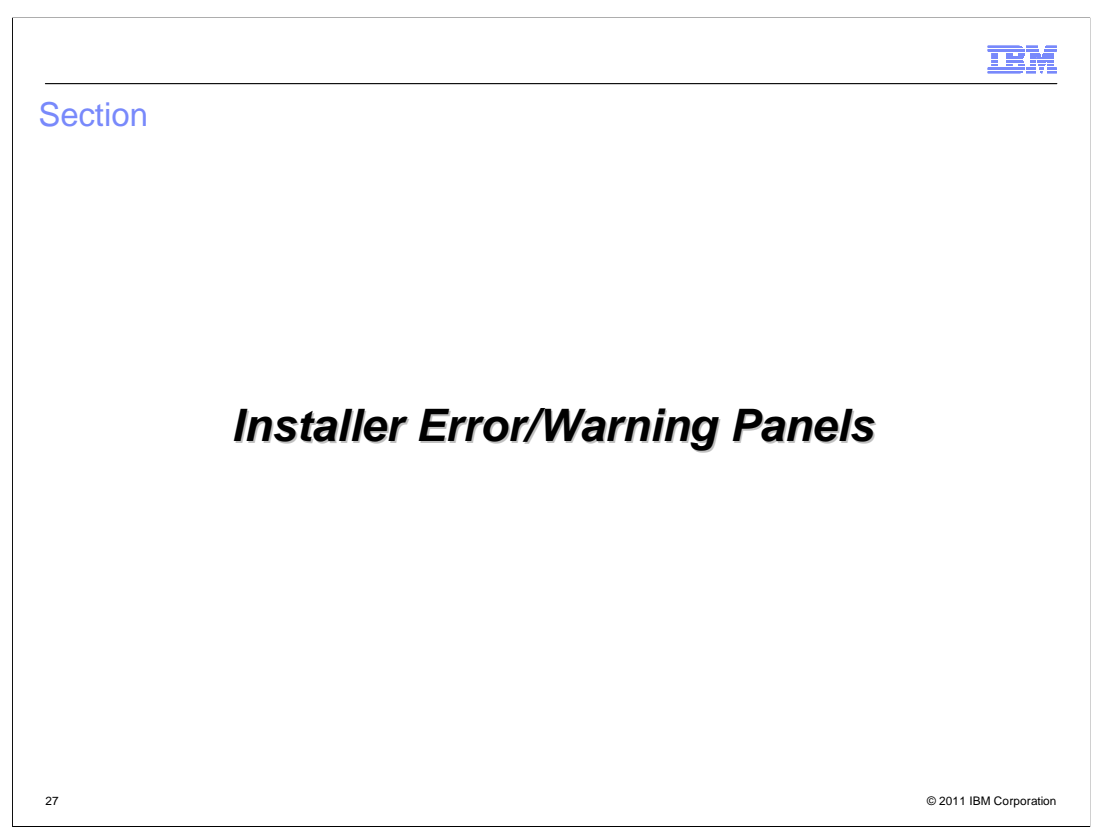

The following slides deal with the error or warning panels that you might see while installing, uninstalling, or modifying.

| /SS installers Error/                                                                                                    | Warning                                                                                                    | panels (1 c                                                                                                    | of 5)                             | :                                               |
|----------------------------------------------------------------------------------------------------|----------------------------------------------------------------------------------------------------|----------------------------------------------------------------------------------------------------|-----------------------------------|-------------------------------------------------|
| isting TWSS product install splayed if an existing versic                                                                                                    | ation detect                                                                                                    | t <mark>ed</mark><br>/SS product is f                                                                                              | ound; you                         | have three options:                             |
| Click Continue to inst     Click Cancel to chang     Click Datails to view t                                                                                                    | all the pack<br>je the packa                                                                                                    | age to a new gi<br>ige                                                                                                    | roup                              |                                                 |
| Installation Manager      Install Packages     Select the packages to instal.                                                                                                    |                                                                                                    | enter message                                                                                                    |                                   | -                                               |
| Installation Packages                                                                                                    | ASE                                                                                                    | Status<br>Instelled                                                                                                    | Vendor                            | License Key Type                                |
|                                                                                                    | Installed Packages     This package is alrea     You can use Update     Features of an existr     Click Continue to inst     Click Cancel to desei | dy installed.<br>to apply updates and fixes or Modify to c<br>ginstallabon.<br>all the package to a new group.<br>ect the package. | change the                        |                                                 |
|                                                                                                    | The package IBM@ WebSphe                                                                                                    | Continue Cancel                                                                                                    | << Details<br>E 7.2.0.0 is alread |                                                 |
| Show all versions Details IBM® WebSphere® Telecom Web Services Server - BA                                                                                                    | <                                                                                                    | - 18                                                                                                    |                                   | Check for Other Versions, Fixes, and Extensions |
| Access Gateway     Service Policy Manager     Service Policy Manager     Service Policy Manager     Service Policy Manager     Service Platform     Priststeps More info     Becontinum (CMDE/C2706EN/secontinum/TMSE) Exce                                                                                                    |                                                                                                    |                                                                                                    |                                   |                                                 |
| the base defension     the base defension     the base defensio |                                                                                                    |                                                                                                    |                                   |                                                 |

This warning screen is displayed when an existing TWSS product installation is found.

You have three options:

- Click Continue to install the package to a new group (on a different instance of WebSphere Application Server).

- Click Cancel to change the package.
- Click Details to view the detailed error message.

| V                     | SS installers Error/Warning panels (2 of 5)                                                                                                    |
|-----------------------|----------------------------------------------------------------------------------------------------|
|                       |                                                                                                    |
|                       |                                                                                                    |
|                       | isoloved if you do not accept the license agreement                                                                                                    |
| וט                    | isplayed if you do not accept the license agreement                                                                                                    |
| BM In                 | stallation Manager                                                                                                    |
| Ins                   | stall Packages                                                                                                    |
| 0                     | You dedined the license agreement. Installation cannot continue without accepting the license agreement. You can restart the installation later or you can return the software to the point of acquisition and                                                                                                    |
|                       | obtan a refund, if approache.<br>Install License Location Festures Summary                                                                                                    |
| Inte                  | arnational Program Ucense Agreement                                                                                                    |
| Part                  | t 1 - General Terms                                                                                                    |
| BY D<br>THE           | DOWNLOADING, INSTALLING, COPYING, ACCESSING, CLICKING ON AN "ACCEPT" BUTTON, OR OTHERWISE USING THE PROGRAM, LICENSEE AGREES TO THE TERMS OF THIS AGREEMENT. IF YOU ARE ACCEPTING<br>ISE TERMS ON BEHALF OF LICENSEE, YOU REPRESENT AND WARRANT THAT YOU HAVE FULL AUTHORITY TO BIND LICENSEE TO THESE TERMS. IF YOU DO NOT AGREE TO THESE TERMS,                                                                                                    |
| - DC                  | D NOT DOWNLOAD, INSTALL, COPY, ACCESS, CLICK ON AN "ACCEPT" BUTTON, OR USE THE PROGRAM; AND                                                                                                    |
| - PR<br>DOV           | KOMPTLY RETURN THE UNUSED MEDIA, DOCUMENTATION, AND PROOF OF ENTITLEMENT TO THE PARTY FROM WHOM IT WAS OBTAINED FOR A REFUND OF THE AMOUNT PAID. IF THE PROGRAM WAS WALCOPIES OF THE PROGRAM.                                                                                                    |
| 1. D                  | 2efritions                                                                                                    |
| "Aut                  | thoraced Use" - the specified level at which Licensee is authorized to execute or run the Program. That level may be measured by number of users, millions of service units ("MSUS"), Processor Value Units ("PVUS"), or<br>er level of use specified by IBM.                                                                                                    |
| "IBN                  | M <sup>®</sup> - International Business Machines Corporation or one of its subsidiaries.                                                                                                    |
| Lice                  | ense Information" (LT) - a document that provides information and any additional terms specific to a Program. The Program's LI is available at www.ibm.com/isoftware/sla. The LI can also be found in the Program's<br>cotory, by the use of a system command, or as a booklet included with the Program.                                                                                                    |
| "Pro<br>picta         | sgram <sup>2</sup> - the following, including the original and all whole or partial copies: 1) machine-readable instructions and data, 2) components, files, and modules, 3) audio-visual content (such as images, text, recordings, or<br>arres), and 4) related licensed materials (such as keys and documentation).                                                                                                    |
| "Pro<br>doe:<br>that  | of of Entitement" (PdE") - evidence of License's Authorized Use. The PdE is also evidence of License's eligibility for warranty, future update prices, if any, and potential special or promotional opportunities. If BM<br>is not provide Licenses with a PdE, then BM may accept as the PdE the original paid sales receipt or other sales record from the party (either IBM or its reseller) from whom Licensee obtained the Program, provided<br>it specifies the Program name and Authorized Use obtained. |
| "Wa                   | srranty Period" - one year, starting on the date the original Licensee is granted the license.                                                                                                    |
| 2. A                  | Agreement Structure                                                                                                    |
| This<br>prior<br>both | J Agreement includes Part 1 - General Terms, Part 2 - Country-unique Terms (if any), the L1, and the POE and is the complete agreement between Licensee and IBM regarding the use of the Program. It replaces any<br>ir oral or written communications between Licensee and IBM concerning Licensee's use of the Program. The terms of Part 2 may replace or modify those of Part 1. To the extent of any conflict, the L1 prevails over<br>hards.                                                              |
| 3. Li                 | Joense Grant                                                                                                    |
| The                   | Program is owned by IBM or an IBM supplier, and is copyrighted and licensed, not sold.                                                                                                    |
| 0                     | Tarrent the terms in the lenge agreement                                                                                                    |
| 0                     | I go not accept the terms in the kense agreement                                                                                                    |
|                       |                                                                                                    |
| S                     | <back next=""> Install Can</back>                                                                                                    |

This error message is displayed if you do not accept the license agreement. To proceed, you should accept the license agreement.

| installers Error/Warn                                                                                                    | ing panels (3 of 5)                                                                                                    |
|----------------------------------------------------------------------------------------------------|----------------------------------------------------------------------------------------------------|
|                                                                                                    |                                                                                                    |
| wed if any WebSphere proce                                                                                                    | esses are running                                                                                                    |
|                                                                                                    |                                                                                                    |
| M Installation Manager                                                                                                    |                                                                                                    |
| Feetall Deducers                                                                                                    |                                                                                                    |
| Install Packages Burpha processes have been detected that may interfere with                                                                                                    | the oursest operation. Stop all WebSohere and related processes before continue                                                                      |
| Kurning processes have been deceased that may interfere wat                                                                                                    | The carries operation. Stop of Websphere and reaces processes delare concluse.                                                                       |
| Instal Licenses Location Features                                                                                                    | s Summery                                                                                                    |
| Use the existing package group                                                                                                    |                                                                                                    |
| Create a new package group                                                                                                    |                                                                                                    |
| Package Group Name                                                                                                    | Installation Directory                                                                                                    |
| %, IBM WebSphere Application Server - ND                                                                                                    | C:\Program Files\JBM\WebSphere\AppServer                                                                                                    |
| - Ra IBM Package Developer                                                                                                    | C:\Program Files\JBM\Package Developer                                                                                                    |
| <ul> <li>Reg. IBM Packaging Utility</li> <li>Reg. 10td Washfishers, Integration Developer,</li> </ul>                                                                                                    | C:\Program Files\IBM\Packaging Utility                                                                                                    |
| - 49 ten webshiele tirregration beverber                                                                                                    | Clwbs                                                                                                    |
| Package Group Name: IBM WebSphere Application Server - ND                                                                                                    | <u></u>                                                                                                    |
| Installation Directory: C:\Program Files\IBM\WebSphere\AppSer                                                                                                    | ver Browse                                                                                                    |
|                                                                                                    |                                                                                                    |
|                                                                                                    |                                                                                                    |
| Details                                                                                                    | Disk Space Information                                                                                                    |
| Details Shared Resources Directory: C:\SDPShared                                                                                                    | Disk Space Information Volume Available Space 😑                                                                                                    |
| Details Shared Resources Directory: C1\SDPShared Eclapse IDE: C1\Program Files\IBM\WebSphere\AppServer                                                                                                    | Disk Space Information<br>Volume Available Space =<br>C: 28.68 G8                                                                                    |
| Details<br>• Shared Resources Directory: CI\SDPShared<br>• Exbase IDE: CI\Program FlexUBrilWebSpherelAppServer<br>Installed Peckages                                                                                                    | Disk Space Information<br>Volume Available Space =<br>C: 28.68 G8                                                                                    |
| Details  Shared Resources Directory: C1\SDPShared  Edges DEI: C1\Program Fles\UBM\WebSphere\AppServer Installed Packages  IBM WebSphere Application Server - ND 7.0.0.11  IBM WebSphere Application Server - ND 7.0.0.11                                                                                                    | Disk Space Information<br>Volume Available Space =<br>C: 28.68 GB                                                                                    |
| Details Shared Resources Directory: C1\SDPShared C1\SDPShared C1\SDPShared C1\SDPShared C2\SDPShared C3\SDPShareApplcation Server - ND 7.0.0.11 IBM WebSphere Application Server - ND 7.0.0.11 IBM WebSphere Application Server V7 Feature Pack for Service (SCA) 1.0.1                                                                                                    | Disk Space Information<br>Volume Available Space =<br>C: 28,68 GB                                                                                    |
| Details Shared Resources Directory: CI\SDPShared Eclose IDE: CI\Program FlesUBM(WebSphere)AppServer Installed Packages IBM WebSphere Application Server - ND 7.0.0.11 IBM WebSphere Application Server V7 Feature Pack for Service (SCA) 1.0.1.0 IBM WebSphere Application Server V7 Feature Pack for Service (SCA) 1.0.1.0                                                                                                    | Disk Space Information<br>Volume Available Space =<br>C: 28.68 G8                                                                                    |
| Details Shared Resources Directory: CI\SDPShared Eclose IDE: CI\frogram Flee\UBM\WebSphere\AppServer Installed Packages IBM WebSphere Application Server + ND 7.0.0.11 IBM WebSphere Application Server + VD Feature Pack for Service (SCA).10.1.0 IBM WebSphere Application Server + VD Feature Pack for XM. 1.1 IBMWebSphere Application Server + VD Feature Pack for XM. 1.1 IBMWebSphere Application Server + VD Feature Server + VD Feature S | Disk Space Information<br>Volume Available Space =<br>C: 28.68 G8 =<br>5 Component Architecture<br>0.0.0 ¥                                           |
| Details           • Shared Resources Directory: CI\SDPShared           • Eclose IDE: CI\Program Files/UBM(WebSphere(AppServer<br>Installed Packages           • IBM WebSphere Application Server • ND 7.0.0.11           • IBM WebSphere Application Server • VT Feature Pack for Service<br>(SCA) 1.0.1.0           • IBM WebSphere Application Server • VT Feature Pack for XML 1.1           • IBM WebSphere Application Server • VT Feature Pack for XML 1.1           • IBM WebSphere Application Server • VT Feature Pack for XML 1.1                                                                                                    | Disk Space Information Volume Available Space = C: 28.68 G8  C 28.68 G8  C 28.68 G8  C 28.68 G8  C C 28.68 G8  C C C C C C C C C C C C C C C C C C C |

This error message is displayed if any WebSphere processes are running.

While installing TWSS Base, you should stop all WebSphere processes as there can be some administration console changes that are made as part of the installation.

This check is done only for TWSS Base.

TWSS Services does no such WebSphere process running check.

| SS installers Error/Warning pane                                                                                                    | els (4 of 5)                                 |
|----------------------------------------------------------------------------------------------------|----------------------------------------------|
|                                                                                                    |                                              |
|                                                                                                    |                                              |
|                                                                                                    |                                              |
| ess Gateway Dependency Warning panel                                                                                                    |                                              |
| This panel is displayed by the TWSS Base I                                                                                                    | nstaller, if an Access Gateway feature is    |
| hoing installed, but the target WebSphere so                                                                                                    | nvor is not a WohSphore Enterprise So        |
| being installed, but the target websphere se                                                                                                    | aver is not a websphere Enterprise Ser       |
| Bus Server                                                                                                    |                                              |
| IBM Installation Manager                                                                                                    |                                              |
|                                                                                                    |                                              |
| Install Packages                                                                                                    |                                              |
| The installation package 10H6 WebSphere® Telecom Web Services Server - UASE' required components may be supplied by the following installation packages: | uires components supplied by other packages. |
| Package: WebSphere Application Server 7.0.0.0<br>Package: WebSphere Enterprise Service Bus 7.0.0.0                                                       |                                              |
| Install Licenses Location Features Summary                                                                                                    |                                              |
| Features                                                                                                    | A                                            |
|                                                                                                    |                                              |
| 🗹 梦 Dase Common Feature                                                                                                    |                                              |
| 🗢 🗆 🕼 Service Policy Manager                                                                                                    |                                              |
| Service Policy Manager Puntime                                                                                                    |                                              |
| Service Policy Manager Console                                                                                                    | -                                            |
| 👻 🖬 🆍 Access Gatemay                                                                                                    |                                              |
| 🗹 🤣 Access Gateway Funtime Components                                                                                                    |                                              |
| Recess Gateway Applications                                                                                                    |                                              |
| ParlayX 2.1 - Audio Call Flows                                                                                                    |                                              |
| ParlayX 2.1 - ALM Flows                                                                                                    |                                              |
| ParlayX 2.1 - Account Management Flows                                                                                                    |                                              |
| Panayx 21 - Call Handling Hows                                                                                                    | *                                            |
| Show dependencies                                                                                                    | Expand All Collapse All Restore Default      |
| Selected by Installation Manager because of dependencies                                                                                                 | Totana                                       |
|                                                                                                    |                                              |
|                                                                                                    | 1                                            |
| Details                                                                                                    |                                              |
| Details                                                                                                    | Reck United States                           |
| Details<br>D                                                                                                    | Kext Next > Install Cancel                   |

This Access Gateway Dependency Warning panel is displayed if you have selected an Access Gateway feature, but the target WebSphere server is not a WebSphere Enterprise Service Bus Server.

| - This nan                  | vices prerequisites tails<br>relis displayed by the TWSS Services Installer, if Service Platform compor                                                                                                    |
|-----------------------------|----------------------------------------------------------------------------------------------------|
| from TW                     | /SS – Base are not installed on the target WebSphere Application Server.                                                                                                    |
| (1) IBM Install             | ation Manager                                                                                                    |
| Install                     | Packages                                                                                                    |
| The ins<br>The re<br>Packag | stallation package 10M@ WebSphere® Telecom Web Services Server - SERVICES' requires components supplied by other packages.<br>guired components may be supplied by the following installation packages:<br>every WebSphere Buydisation Server 7:0.000                                                                                                    |
| Packag                      | jer: IBM WebSphere Telecom Web Service: Server - BASE (Service Platform Components) 7.2.0.0  Ucentes Location Features Summary                                                                                                    |
| Features                    | s<br>I IBM® WebSphere® Telecom Web Services Server - SERVICES 7.2.0.0                                                                                                    |
|                             | Services Common Peature                                                                                                    |
|                             | ParlsyX 2.1 - Call Notification over SIP //MS ParlsyX 2.1 - Call Notification over SIP //MS ParlsyX 2.1 - Call Notification over SIP //MS ParlsyX 2.1 - Determine and SIP //MS ParlsyX 2.1 - Determine and SIP //MS ParlsyX 2.1 - Determ |
|                             | ParlayX 2.1 - Terminal Status over SIP/IMS ParlayX 2.1 - Third Parly Coll over SIP/IMS ParlayX 2.1 - Third Parly Coll over SIP/IMS                                                                                                    |
| ė-C                         | Parlay Services           ParlayX 2.1 - Call Handling over Parlay                                                                                                    |
|                             | ParlayX 2.1 - Call Notification over Parlay ParlayX 2.1 - Short Message Service over Parlay                                                                                                    |
|                             | ParlayX.2.1 - Terminal Location over Parlay ParlayX.2.1 - Terminal Status over Parlay ParlayX.2.1 - Terminal Status over Parlay ParlayX.2.1 - Terminal Status over Parlay                                                                                                    |
| Show d                      | Reperdencies Excand All Collasse All Restore Default                                                                                                    |
| % - Select                  | ted by Installation Manager because of dependencies                                                                                                    |
| Details<br>IBM® We          | ebSphere® Telecom Web Services Server - SERVICES 7.2.0.0                                                                                                    |
| This packa                  | ge contains the Telecom Web Services Server Web service implementations.                                                                                                    |
|                             |                                                                                                    |
| Disk Spa                    | ce Information                                                                                                    |
|                             | Volume Required Temporary Total Available                                                                                                    |
| Shared R                    | esources Area C: 0.0 KB 0.0 KB 0.0 KB 1.20 GB                                                                                                    |
| Shared R<br>Installatio     | Instances Area C. 0.0 KB 0.0 KB 0.0 KB 1.20 GB<br>an Directory C: 1.20 GB                                                                                                    |

TWSS Services has a prerequisite on TWSS Base.

This screen is displayed if you try to install TWSS Services without installing the Service Platform components from TWSS Base.

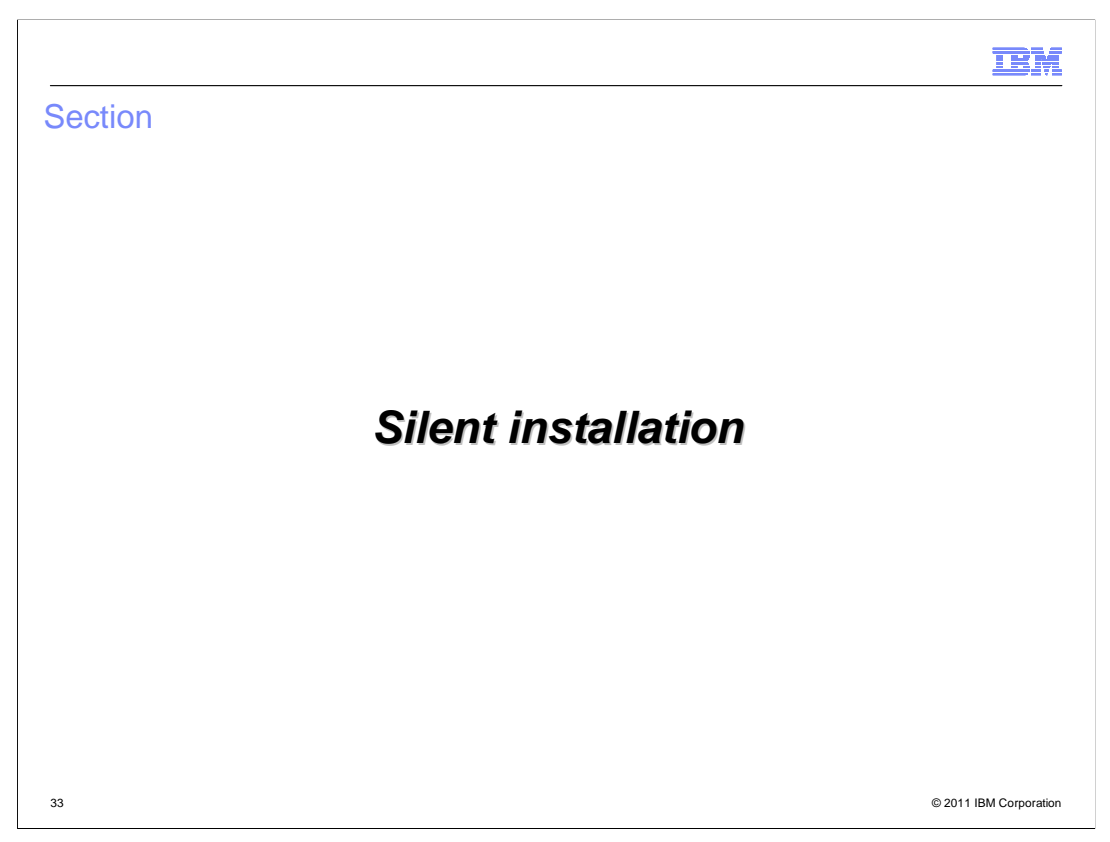

The next slides have details of the silent install scripts and how to run the silent installation.

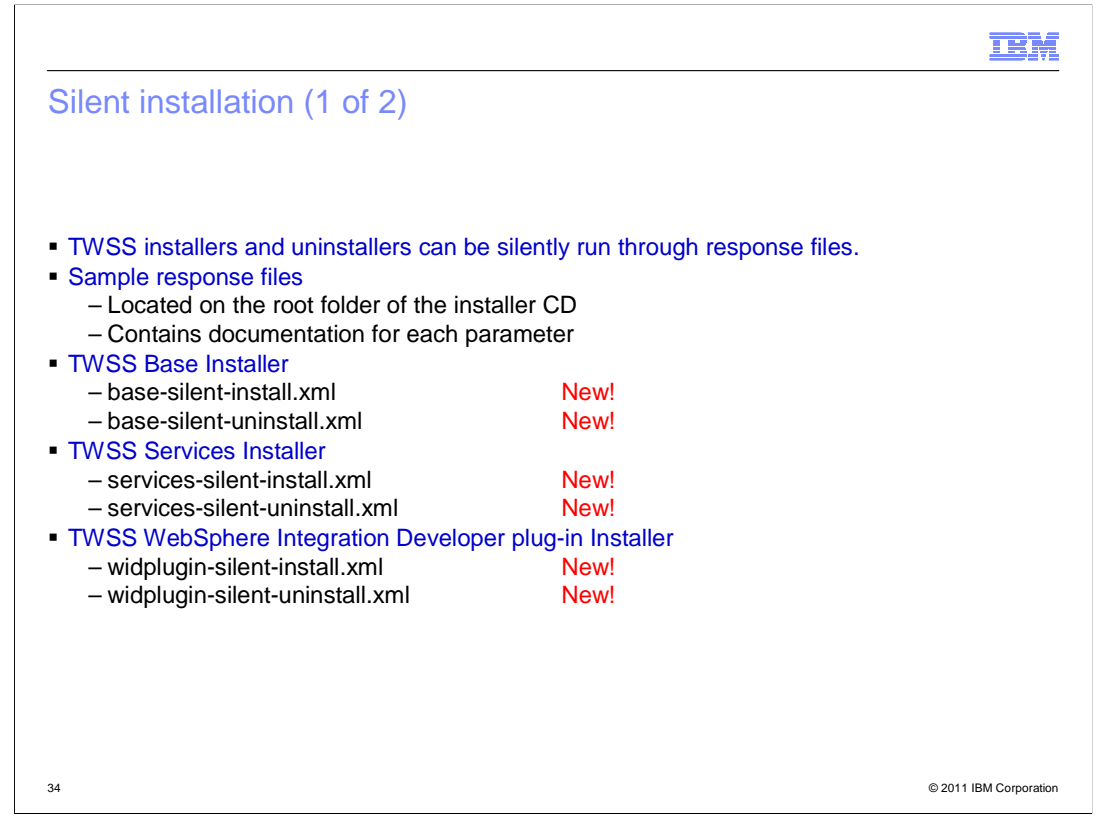

By default, the response files have been shipped and located at the root folder of the installer CD.

Each parameter is described in the response file.

Six new response files have been created for all installers - one each for install and uninstall.

|                                                                                                    | M       |
|----------------------------------------------------------------------------------------------------|---------|
| ent installation (2 of 2)                                                                                                    |         |
|                                                                                                    |         |
| lent installation/uninstallation syntax is:<br>IBMIMlauncher.ini silent-install.ini -input <response and="" file="" name="" path=""> -log</response> |         |
| hen the silent installation completes, you should check the appropriate installer log and erify that the installation is successful                  |         |
|                                                                                                    |         |
|                                                                                                    |         |
|                                                                                                    |         |
|                                                                                                    |         |
|                                                                                                    |         |
| © 2011 IBM Corp                                                                                                    | oration |

This slide has details of the syntax used to run the silent installation.

Navigate to the installed root of IBM Installation Manager and find an executable IBMIM. This is the syntax used to run the response file.

You can input the response file and specify the log file path.

When the silent installation is completed, you can check for the appropriate installation log and verify if the installation is successful.

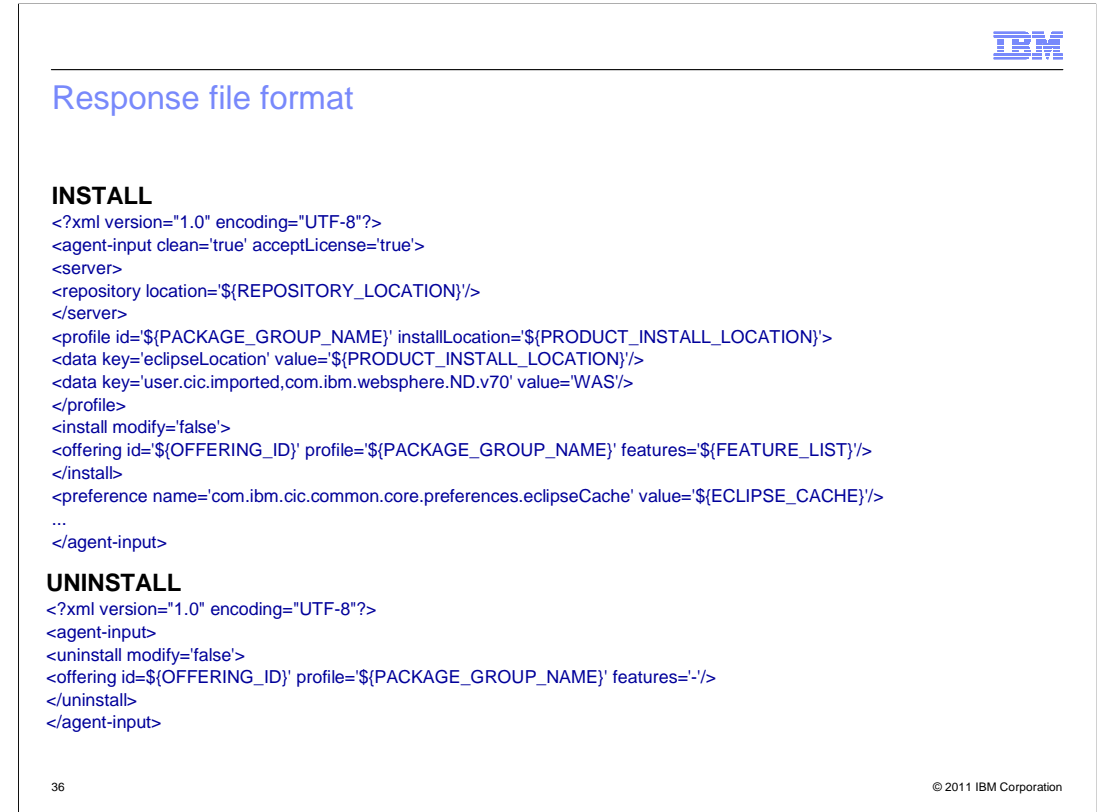

This slide has the sample response file formats for installation and uninstallation.

It is an XML-based response file. The parameters are discussed in detail in the next few slides.

In the Install response file:

- The repository tag contains the repository link to where the offering is located.

- The profile tag contains an ID, which is the package group name on which you have to install TWSS base.

- The installation location mentions the path where WAS is installed.
- The eclipse location is the path where the product is installed.
- The offering tag contains the TWSS offering ID.

- The profile on which the product is to be installed should be mentioned.

- The feature list contains the list of features you selected in the feature selection panel. Here, it can be specified as a list of comma-separated ID values.

The uninstall response file has a simple format. It contains only the offering ID and the package group name similar to what was mentioned for the install response file.

## IBM

## TWSS installers response files parameters

| Parameter                    | Description                                                                                                    |
|------------------------------|----------------------------------------------------------------------------------------------------|
| \${REPOSITORY_LOCATION}      | Location of the offering repository                                                                                                    |
| \${PACKAGE_GROUP_NAME}       | <ul> <li>1.TWSS Base and Services: Name of the package group in<br/>which IBM WebSphere Application Server Network Deployment is<br/>installed.</li> <li>1.TWSS WIDPIugin: Name of the package group in which IBM<br/>WebSphere Integration Developer is installed.</li> </ul> |
| \${PRODUCT_INSTALL_LOCATION} | <ul> <li>1.TWSS Base and Services: Full path to the directory where IBM WebSphere Application Server Network Deployment is installed.</li> <li>1.TWSS WIDPlugin: Full path to the directory where IBM WebSphere Integration Developer is installed.</li> </ul>                 |
| \${OFFERING_ID}              | 1.TWSS Base       : com.ibm.websphere.twss.base         1.TWSS Services       : com.ibm.websphere.twss.services         1.TWSS WIDPlugin       : com.ibm.websphere.twss.widplugin                                                                                              |
| \${ECLIPSE_CACHE}            | Location of the eclipseCache                                                                                                    |

Here we have the different parameters in the response file.

\${REPOSITORY\_LOCATION} - is the location of the offering repository. In the graphical user interface (GUI), we have set this in the preferences panel.

\${PACKAGE\_GROUP\_NAME} -

For TWSS Base and Services: this is the name of the package group in which IBM WebSphere Application Server Network Deployment is installed.

For TWSS WIDPlug-in: this is the package group name where the IBM WebSphere Integration Developer is installed.

\${PRODUCT\_INSTALL\_LOCATION} -

For TWSS Base and Services: this is the IBM WebSphere Application Server home directory.

For TWSS WIDPlug-in: this is the IBM WebSphere Integration Developer home directory.

\${OFFERING\_ID} - These are constant IDs that should not be changed.

TWSS Base : com.ibm.websphere.twss.base

TWSS Services : com.ibm.websphere.twss.services

TWSS WIDPlugin : com.ibm.websphere.twss.widplugin

\${ECLIPSE\_CACHE} - is the shared location of the Installation Manager where it stores all the eclipse Cache

| (FEATUF         | RE_LIST} Comm                              | a separated           | l list of features ID.                                     |                   |                                |
|-----------------|--------------------------------------------|-----------------------|------------------------------------------------------------|-------------------|--------------------------------|
| TWSS - Base     |                                            | TWSS - Services       |                                                            | TWS S - WIDPLUGIN |                                |
| D               | Description                                | ID                    | Description                                                | ID                | Description                    |
| wss.common.base | Base Common Feature                        | twiss.common.services | Services Common Feature                                    | twiss. widplugin  | TWSS Mediation Primitive Plugi |
| wss.spm.runtime | Service Policy Manager Runtime             | twas.ch.sip           | ParlayX 2.1 - Call Handling over SIP/IMS                   | twiss.wid.flow    | TWSS Default Mediation Flows   |
| wss.spm.console | Service Policy Manager Console             | twss.cn.sip           | Parla yX 2.1 - Call Notification over SIP/IMS              |                   |                                |
| wss.ag.runtime  | Access Gateway Runtime Components          | twes.prs.sip          | ParlayX 2.1 - Presence over SIP/IMS                        |                   |                                |
| wss.ac.flow     | ParlayX 2.1 - Audio Call Flows             | twas.ts.sip           | Parla yX 2.1 - Terminal Status over SIP/IMS                |                   |                                |
| wss.alm.fow     | ParlayX 2.1 - ALM Flows                    | twes.tpc.sip          | Parla yX 2.1 - Third Party Call over SIP/IMS               |                   |                                |
| wss.am.flow     | ParlayX 2.1 - Account Management Flows     | twss.ch.parlay        | ParlayX 2.1 - Call Handling over Parlay                    |                   |                                |
| wss.ch.flow     | ParlayX 2.1 - Call Handling Flows          | twss.cn.parlay        | ParlayX 2.1 - Call Notification over Parlay                |                   |                                |
| wss.cn.flow     | ParlayX 2.1 - Call Notification Flows      | twes.sms.parlay       | ParlayX 2.1 - Short Message Service over Parlay            |                   |                                |
| vass.mm c.flow  | ParlayX 2.1 - Multimedia Conference Flows  | t viss.tl.parlay      | ParlayX 2.1 - Terminal Location over Parlay                |                   |                                |
| wss.mmm.flow    | ParlayX 2.1 - Multimedia Messaging Flows   | t væs.ts.parlay       | ParlayX 2.1 - Terminal Status over Parlay                  |                   |                                |
| was. acs. flow  | ParlayX 2.1 - Payment (ACS) Flows          | twss.tpc.parlay       | ParlayX 2.1 - Third Party Call over Parlay                 |                   |                                |
| was.rvcs.flow   | ParlayX 2.1 - Payment (RVCS) Flows         | t was.mm s.mm 7       | ParlayX 2.1 - Multimedia Messaging Service over MM7        |                   |                                |
| wss.prs.fow     | ParlayX 2.1 - Presence Flows               | t wes.sms.smpp        | ParlayX 2.1 - Short Message Service over SMPP              |                   |                                |
| wss.sms.flow    | ParlayX 2.1 - Short Message Service Flows  | t viss.tl.mlp         | Parla yX 2.1 - Terminal Location over MLP                  |                   |                                |
| wss.tl.flow     | ParlayX 2.1 - Terminal Location Flows      | twes.wap.smpp         | ParlayX 2.1 - Wireless Access Protocol(WAP) Push over SMPP |                   |                                |
| wss.ts.flow     | ParlayX 2.1 - Terminal Status Flows        | twss.payment.ur       | Parla yX 2.1 - Payment(PostPaid) over U sage Records/CEI   |                   |                                |
| wss.tpc.flow    | ParlayX 2.1 - Third Party Call Flows       | twss.alm.xcap         | Parla yX 2.1 - Address List Management over XCAP           |                   |                                |
| wss.wap.flow    | Wire less Access Protocol (WAP) Push Flows |                       |                                                            |                   |                                |
| wss.sp.runtime  | Service Platform Runtime Components        |                       |                                                            |                   |                                |
| wss.parlay.conn | Parlay Connector                           |                       |                                                            |                   |                                |
| WSS. WS. a C    | TWSS Administration Console                |                       |                                                            |                   |                                |
| wss.parlay.ac   | TWSS Parlay Administration Console         |                       |                                                            |                   |                                |
| viss.comm.comp  | Common Components Applications             |                       |                                                            |                   |                                |
| was.sp.wadi     | WSDL                                       |                       |                                                            |                   |                                |

This slide has the complete list of feature IDs and it should be a comma-separated list.

The ID and proper description are mentioned here.

For example, to install the Service Policy Manager Runtime feature, specify "twss.spm.runtime" in the feature list.

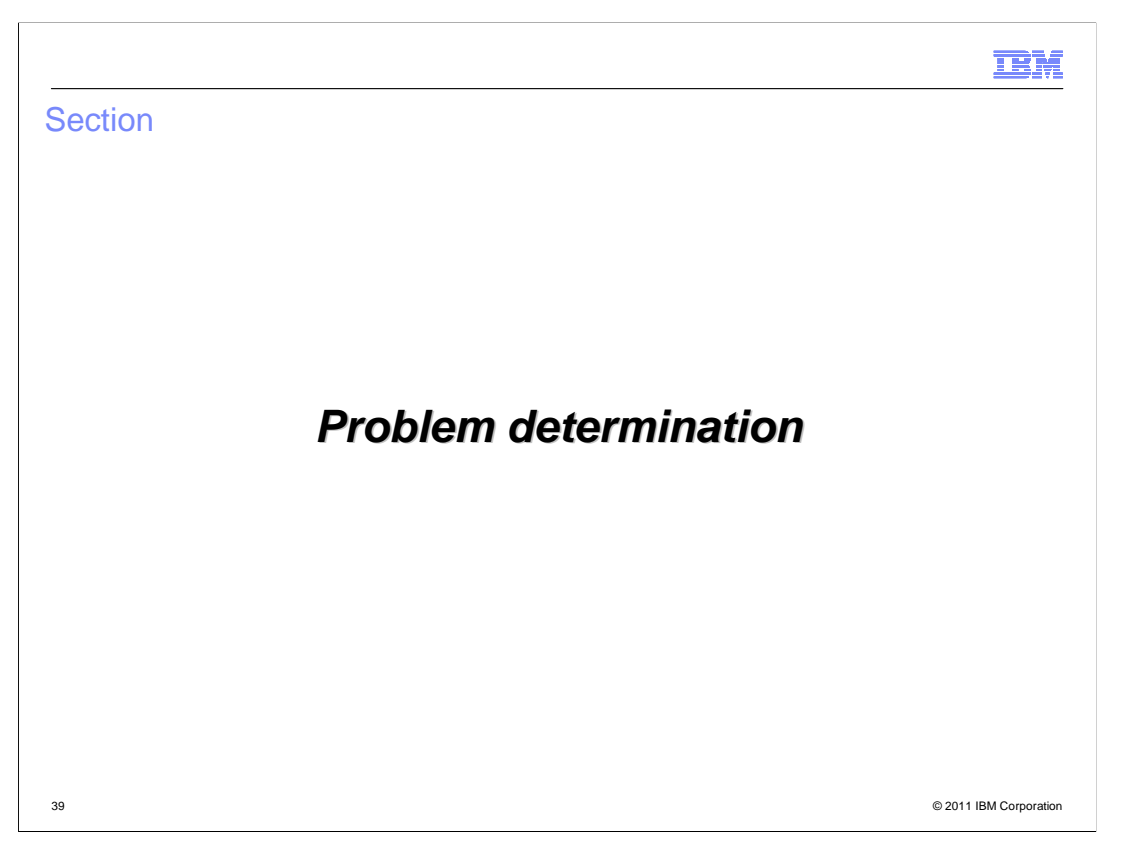

The next slide deals with how to determine a problem with the installation, uninstallation, or modification.

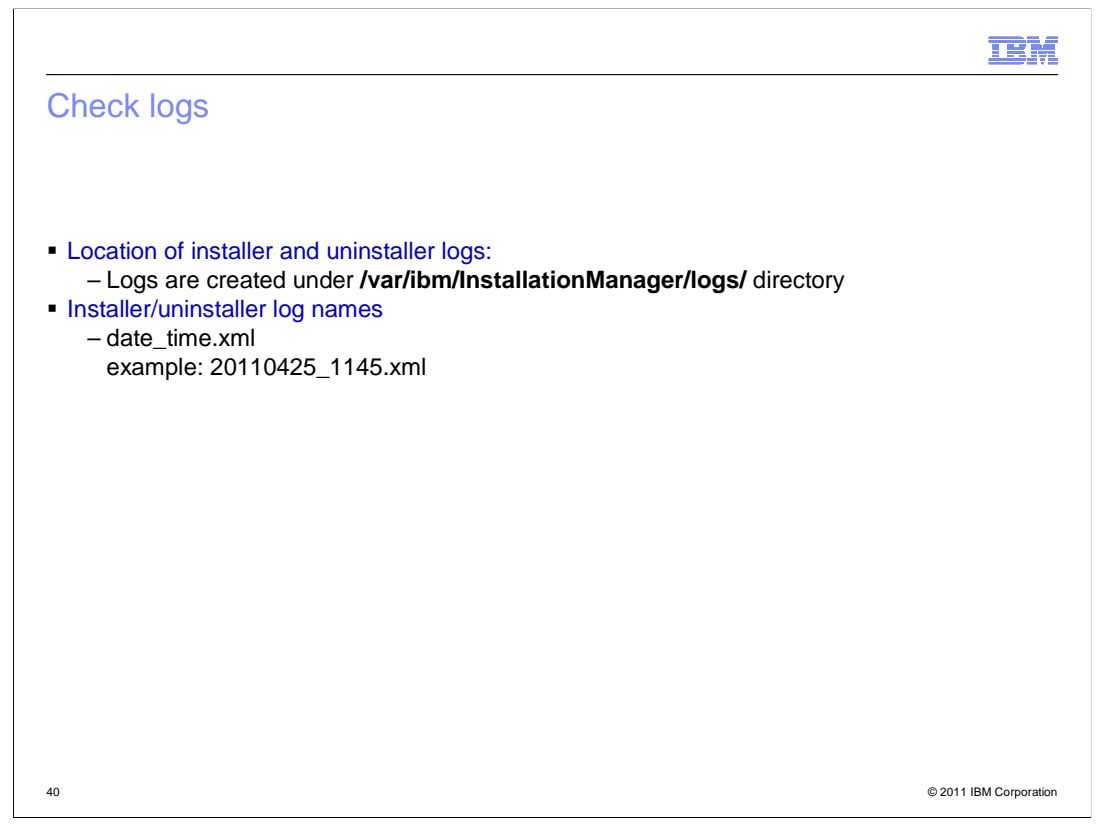

Any problem can be determined by looking at the Installation Manager log files.

The log files are created by default at the location mentioned in this slide.

The log file name format is date\_time.xml.

The best way to view the log files is through the View Log File link in the Installation Manager graphical user interface (GUI) because it simplifies the details for you.

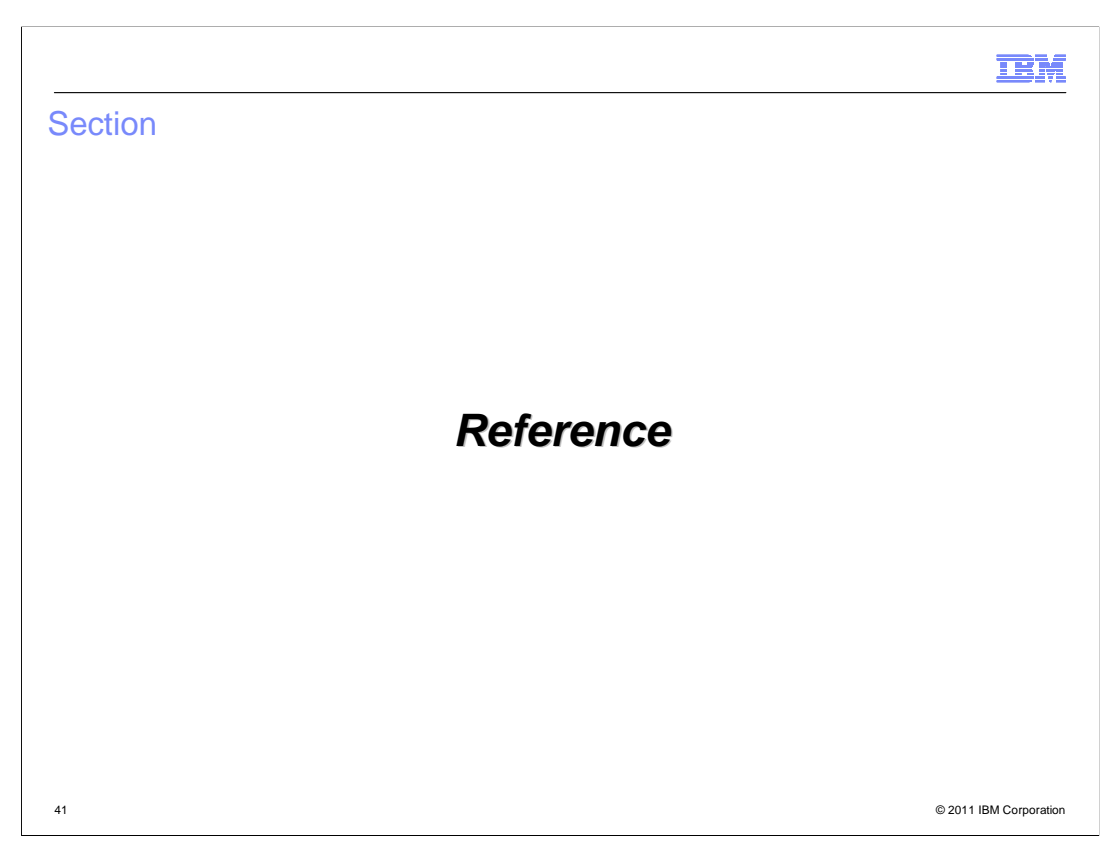

The next slide has the reference details.

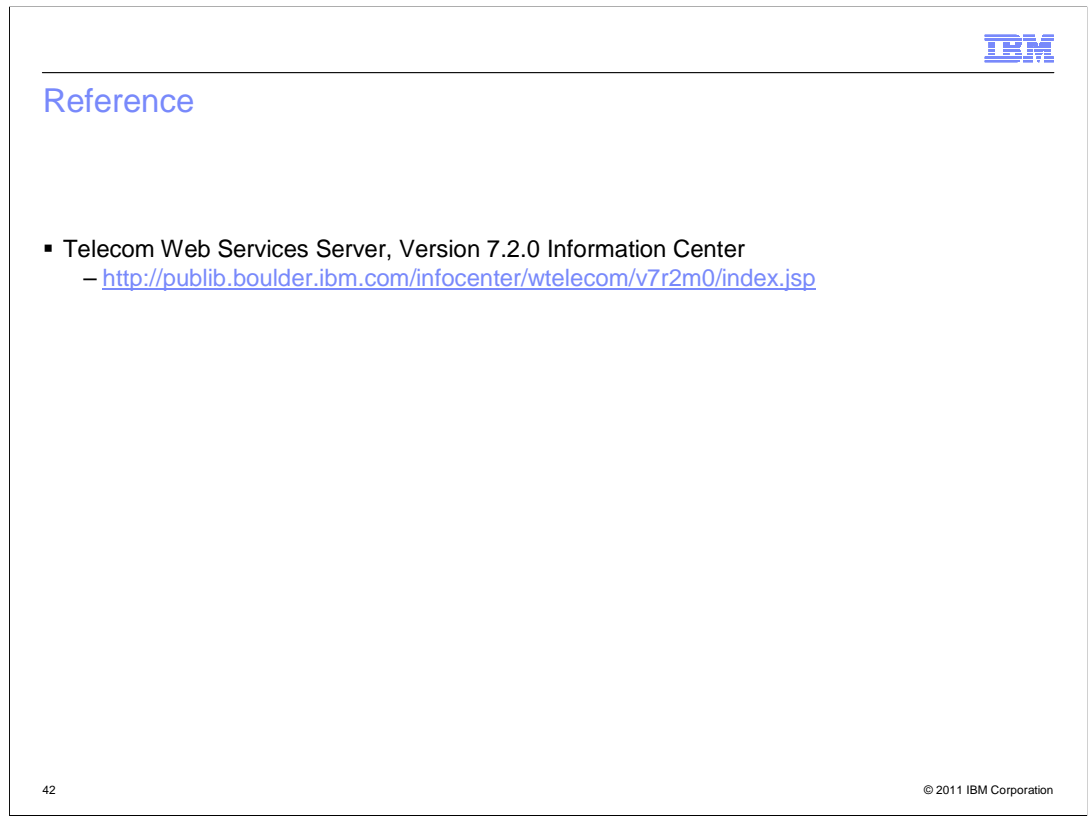

For more information, see the TWSS 7.2 Information Center (http://publib.boulder.ibm.com/infocenter/wtelecom/v7r2m0/index.jsp).

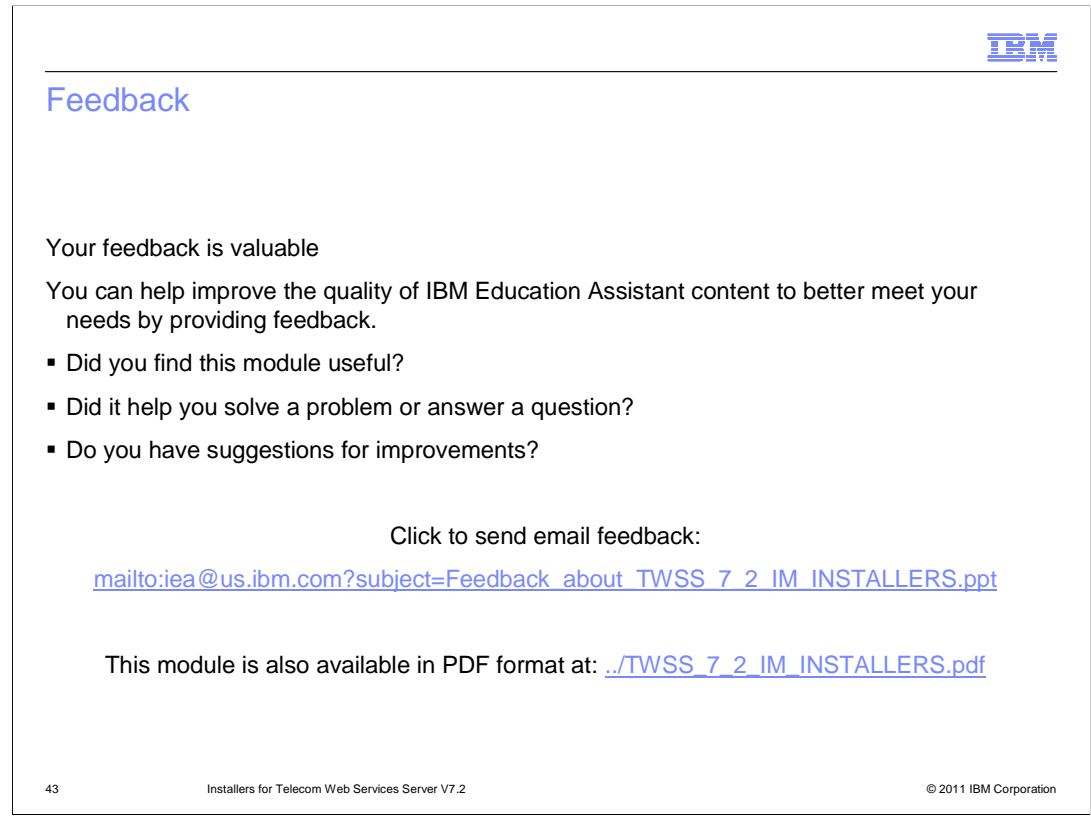

You can help improve the quality of IBM Education Assistant content by providing feedback.

| Trademarks, disclaimer, and copyright information                                                                                                    |   |
|----------------------------------------------------------------------------------------------------|---|
|                                                                                                    |   |
|                                                                                                    |   |
| IBM, the IBM logo, ibm.com, Value Pack, and WebSphere are trademarks or registered trademarks of International Business Machines Corp.,<br>registered in many jurisdictions worldwide. Other product and service names might be trademarks of IBM or other companies. A current list of other<br>IBM trademarks is available on the web at " <u>Copyright and trademark information</u> " at http://www.ibm.com/legal/copytrade.shtml                                                                                                    |   |
| THE INFORMATION CONTAINED IN THIS PRESENTATION IS PROVIDED FOR INFORMATIONAL PURPOSES ONLY.<br>THE INFORMATION CONTAINED IN THIS PRESENTATION IS PROVIDED FOR INFORMATIONAL PURPOSES ONLY. WHILE EFFORTS WERE<br>MADE TO VERIFY THE COMPLETENESS AND ACCURACY OF THE INFORMATION CONTAINED IN THIS PRESENTATION, IT IS PROVIDED<br>"AS IS" WITHOUT WARRANTY OF ANY KIND, EXPRESS OR IMPLIED. IN ADDITION, THIS INFORMATION IS BASED ON IBM'S CURRENT<br>PRODUCT PLANS AND STRATEGY, WHICH ARE SUBJECT TO CHANGE BY IBM WITHOUT NOTICE. IBM SHALL NOT BE RESPONSIBLE FOR<br>ANY DAMAGES ARISING OUT OF THE USE OF, OR OTHERWISE RELATED TO, THIS PRESENTATION OR ANY OTHER DOCUMENTATION.<br>NOTHING CONTAINED IN THIS PRESENTATION IS INTENDED TO, NOR SHALL HAVE THE EFFECT OF, CREATING ANY WARRANTIES OR<br>REPRESENTATIONS FROM IBM (OR ITS SUPPLIERS OR LICENSORS), OR ALTERING THE TERMS AND CONDITIONS OF ANY AGREEMENT<br>OR LICENSE GOVERNING THE USE OF IBM PRODUCTS OR SOFTWARE. |   |
| © Copyright International Business Machines Corporation 2011. All rights reserved.                                                                                                    |   |
|                                                                                                    |   |
|                                                                                                    |   |
|                                                                                                    |   |
|                                                                                                    |   |
|                                                                                                    |   |
| 44 © 2011 IBM Corporation                                                                                                    | n |